# Aestiva/5 MRI

# Gebrauchsanweisung—Teil 1 Software-Revision 3,X

Bedienung, Betrieb, Prüfung vor Inbetreibnahme

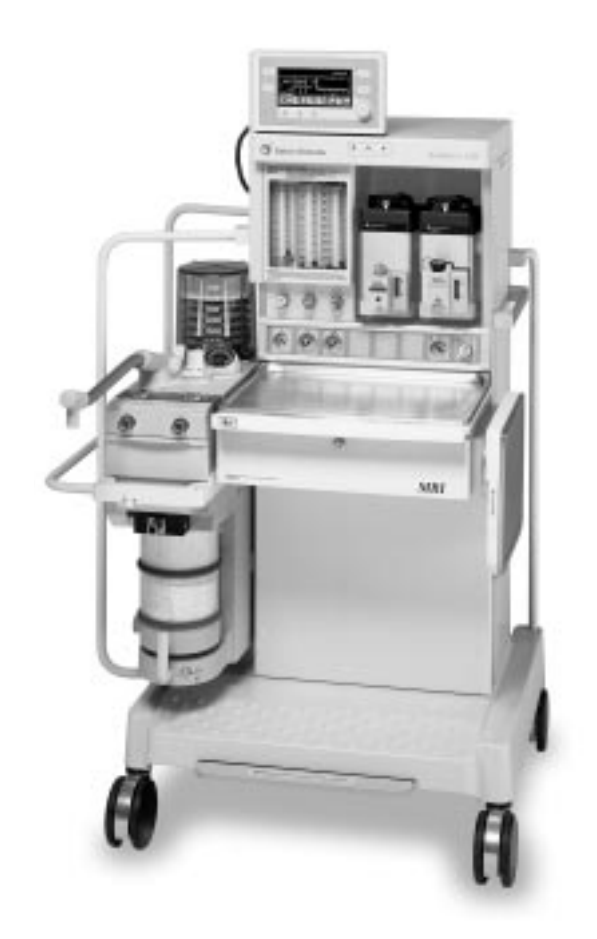

## Verantwortlichkeit des Anwenders

Dieses Gerät funktioniert entsprechend der Beschreibung in diesem Referenzhandbuch und auf den zugehörigen Etiketten bzw. Beilagen, sofern es in Übereinstimmung mit den bereitgestellten Anweisungen montiert, betrieben, gewartet und repariert wird. Dieses Produkt muss in regelmäßigen Abständen überprüft werden. Ein defektes Gerät darf auf keinen Fall verwendet werden. Defekte, fehlende, abgenutzte, verzogene oder kontaminierte Komponenten sind sofort auszuwechseln. Ist eine Reparatur bzw. Austausch notwendig, empfiehlt Datex-Ohmeda, telefonisch oder schriftlich die nächstgelegene regionale Datex-Ohmeda-Niederlassung zu kontaktieren. Dieses Produkt oder seine Komponenten dürfen nur in Übereinstimmung mit den von Datex-Ohmeda bereitgestellten schriftlichen Anweisungen und durch Datex-Ohmeda Fachpersonal instand gesetzt werden. Das Produkt darf nicht ohne vorherige schriftliche Genehmigung der Qualitätssicherung von Datex-Ohmeda verändert werden. Der Anwender dieses Geräts ist allein verantwortlich für iede Funktionsstörung, die auf unsachgemäße Verwendung, mangelhafte Wartung, unsachgemäße Reparatur, Beschädigung oder Änderung zurückzuführen sind, die nicht durch den autorisierten Service durchgeführt wurden.

▲ ACHTUNG Aufgrund der gesetzlichen Bestimmungen in den Vereinigten Staaten ist dieses Gerät ausschließlich für den Verkauf an oder die Bestellung durch zugelassene praktizierende Ärzte bestimmt. Außerhalb der Vereinigten Staaten müssen die jeweiligen lokalen Gesetze und Vorschriften beachtet werden.

Datex-Ohmeda Produkte haben kodierte Seriennummern, die sich auf eine Gerätegruppe beziehen: das Herstellungsjahr und eine sequenzielle Gerätenummer zur Identifizierung.

AAA A 12345

Dieser Buchstabe gibt das Jahr der Herstellung und der Zuordnung der Seriennummer an: "C" = 1999, "D" = 2000, "E" = 2001 usw. "I" und "O" werden nicht verwendet.

## **CE** 0197

Aestiva, Tec 5, Tec 6 Plus und Tec 7 sind eingetragene Handelsmarken von Datex-Ohmeda, Inc.

Andere Marken- oder Produktnamen in diesem Handbuch sind Handels-marken oder eingetragene Handelsmarken ihrer jeweiligen Hersteller.

#### Wichtige MRI-Kompatibilitätsinformation

Jedes elektronische medizinische Gerät, das im MRI-Raum zum Einsatz kommt, muss zur Gewährleistung der MRI-Kompatibilität eine spezielle Bauweise aufweisen. Bei der Entwicklung des Aestiva/5 MRI wurde Wert darauf gelegt, dass die gleichen Leistungsspezifikationen wie beim Aestiva/5 Anästhesiesystem erzielt werden. Obwohl die Leistungsspezifikationen nicht geändert wurden, muss der Anwender bei der Benutzung des Aestiva/5 MRI im MRI-Raum besondere Vorsichtsmaßnahmen ergreifen.

Dieser Abschnitt des Aestiva/5 MRI Betriebs- und Wartungshandbuches informiert über zusätzliche Vorsichtmaßnahmen, die für den Betrieb dieses Gerätes im MRI-Raum beachtet werden müssen.

Wichtig Der Aestiva/5 MRI ist MRI-kompatibel. Er wurde mit einer laufenden abgeschirmten 1,5 Tesla MRI-Anlage in einem magnetischen Streufeld von ≤ 300 Gauss getestet.

Der Aestiva/5 MRI funktioniert gemäß seiner Spezifikationen nur in einer MRI-Umgebung, in der 300 Gauss nicht überschritten werden. Das Aestiva/5 MRI-Gerät nicht innerhalb der 300-Gauss-Grenze lagern oder betreiben.

**WARNUNG** Nur MRI-kompatible Gasflaschen verwenden.

Keine Installation dieses Gerätes bzw. Service in einem MRI-Raum durchführen.

Im MRI-Raum keine Komponenten oder Zubehör entfernen oder hinzufügen.

Keine Monitore oder sonstiges Zubehör verwenden bzw. montieren, die nicht an der 300 Gauss-Linie MRI-kompatibel sind. Die MRI-Kompatibilität ist mit dem Hersteller des Monitors bzw. Zubehörs abzuklären.

Keine Gegenstände in der Schublade lagern, die nicht MRI-kompatibel sind.

Der Aestiva/5 MRI enthält eine geringe Menge ferromagnetischen Materials und wird vom MRI-Gerät angezogen, sobald er sich innerhalb der 300 Gauss-Linie befindet. Den Aestiva/5 MRI stets im Bereich von 300 Gauss oder weniger platzieren.

Während des Betriebes oder der Lagerung im MRI-Raum sind die Bremsen festzustellen.

Aestiva/5 MRI

#### Inhalt

|     | Wichtige MRI-Kompatibilitätsinformation                | i    |
|-----|--------------------------------------------------------|------|
| 1 / | / Einführung                                           |      |
| -   | Zur Benutzung dieser Gebrauchsanweisung                | 1-2  |
|     | Aestiva/5 MRI                                          |      |
|     | MRI-Kompatibilität                                     |      |
|     | Gauss-Alarm                                            | 1-3  |
|     | Ventilator und Monitore                                | 1-3  |
|     | Symbole in der Gebrauchsanweisung oder am Gerät        | 1-4  |
| 2/  | Bedienungselemente und Menüs                           |      |
| -   | Bedienungselemente des Narkosesystems                  |      |
|     | Bedienungselemente des Beatmungssystems                |      |
|     | Bedienungselemente des Verdunsters                     |      |
|     | Bedienungselemente des Ventilators                     | 2-11 |
|     | Frontseite                                             |      |
|     | Wie man Einstellungen vornimmt                         | 2-13 |
|     | Wie man die Menüs benutzt                              | 2-15 |
|     | Menü-Übersicht                                         |      |
|     | Näheres zu einigen der Menüoptionen                    | 2-17 |
|     | Wie man Menü-Einstellungen ändert (Beispiel)           | 2-18 |
|     | Gauss-Alarm                                            |      |
|     | Optionaler CO <sub>2</sub> -Bypassmodus                |      |
| 3 / | / Schritt-für-Schritt-Anleitung                        |      |
| -   | System einschalten                                     |      |
|     | Lautstärke des Alarmtons einstellen                    |      |
|     | Alarmgrenzen und Maßeinheiten anzeigen oder ausblenden |      |
|     | Tonmodulation des Atemwegsdrucks ein- oder ausschalten |      |
|     | Angeben ob Heliox verwendet wird                       |      |
|     | Volumenalarmfunktion ein- oder ausschalten.            |      |
|     | Alarmgrenzen einstellen                                |      |
|     | Alarmton für Lecks im Patientensystem einstellen       |      |
|     | Angeben ob kardiopulmonaler Bypass verwendet wird      |      |
|     | Automatische Beatmung starten                          |      |

#### Aestiva/5 MRI

|     | Automatische Beatmung beenden                                      | 3-14 |
|-----|--------------------------------------------------------------------|------|
|     | Beatmungsmodus einstellen                                          | 3-15 |
|     | Bedienungselemente des Ventilators einstellen                      | 3-17 |
|     | Tidalvolumen oder Inspirationsdruck (VT oder Pinsp)                |      |
|     | Beatmungsfrequenz (Zyklen/min)                                     |      |
|     | I:E-Verhältnis                                                     | 3-18 |
|     | Höchstgrenze für den Beatmungsdruck (Pmax)                         | 3-19 |
|     | PEEP                                                               | 3-19 |
|     | Inspirationspause einstellen (Volumenmodus)                        | 3-20 |
|     | Alarme unterdrücken                                                | 3-22 |
|     | Atemwegsdruckkurve (Paw-Kurve) interpretieren                      | 3-23 |
|     | Messung der Compliance im Beatmungssystem                          | 3-25 |
|     | Anzeige der Kundendiensteinstellungen                              | 3-26 |
| 4 / | ′ Checklisten zur Prüfung vor Inbetriebnahme                       |      |
|     | Täglich – vor dem ersten Patienten                                 |      |
|     | Bevor ein anderer Anwender das System benutzt                      |      |
|     | Vor jedem Patienten                                                |      |
| A/  | ' Anleitung für die Prüfung vor Inbetriebnahme                     |      |
|     | Zeitplan für die Prüfung vor Inbetriebnahme                        | A-2  |
|     | Außerhalb des MRI-Raums                                            | A-3  |
|     | MRI-Kompatibilität                                                 | A-3  |
|     | Niederdruck-Dichtigkeitsprüfung                                    | A-4  |
|     | Im MRI-Raum                                                        | A-9  |
|     | Sichtprüfung des Systems                                           | A-9  |
|     | Reduzierung möglicher Alarme (optional)                            | A-11 |
|     | Prüfung der Verdampferinstallation                                 | A-11 |
|     | Prüfung der zentralen Gasversorgung und der Flaschengasversorgung. | A-12 |
|     | Prüfung der Flow-Einstellung                                       | A-14 |
|     | Prüfung des Verdunstergegendrucks                                  | A-15 |
|     | Prüfung der Alarmfunktion "Stromausfall"                           | A-17 |
|     | Prüfung des Ventilator-Alarms                                      | A-17 |
|     | Prüfung des Beatmungssystems                                       | A-20 |
|     | Monitor- und Ventilatorprüfung                                     | A-23 |
|     | Prüfung des Gauss-Alarms                                           | A-24 |

## Einführung

| <b>▲WARNUNG</b>        | Die Anwendung eines MRI-Systems in Verbindung mit einer<br>allgemeinen Anästhesie bei Herzpatienten, fieberhaften Patienten und<br>Patienten mit gestörter Schweißabsonderung kann für den Patienten<br>ein Gesundheitsrisiko darstellen. |
|------------------------|----------------------------------------------------------------------------------------------------|
| Inhalt des<br>Kapitels | Zur Benutzung dieser Gebrauchsanweisung                                                                                                    |
| -                      | MRI-Kompatibilität                                                                                                    |
|                        | Gauss-Alarm1-3                                                                                                    |
|                        | Ventilator und Monitore1-3                                                                                                    |
|                        | Symbole in der Gebrauchsanweisung oder am Gerät                                                                                                    |

## Zur Benutzung dieser Gebrauchsanweisung

Die Aestiva -Gebrauchsanweisung umfasst zwei Teile. Der vorliegende Teil 1 der Gebrauchsanweisung beschreibt die Bedienungselemente und ihre Anwendung.

Kapitel 1 stellt die einzelnen Modelle vor und erläutert die Bedeutung von Symbolen am Gerät.

Kapitel 2 zeigt, wo sich die einzelnen Bedienungselemente befinden.

Kapitel 3 erklärt, wie die Bedienungselemente benutzt werden.

Kapitel 4 enthält Checklisten zur Überprüfung vor der Inbetriebnahme.

Der Anhang enthält eine ausführliche Anleitung zur Durchführung der in Kapitel 4 aufgelisteten Maßnahmen zur Überprüfung vor Inbetriebnahme.

Informationen über Einrichtung, Problembehebung, Kalibrierung und Wartung stehen in Teil 2 der Gebrauchsanweisung.

## Aestiva/5 MRI

Der Aestiva/5 MRI ist ein flexibles und leicht und intuitiv bedienbares Narkosesystem. Es bietet die Funktionen des Aestiva und zusätzlich die Möglichkeit, es in einer MRI-Umgebung zu verwenden. Die Standardmerkmale des Aestiva sind die Datex-Ohmeda Bedienoberfläche, die Beatmungsparameter des SmartVent und das Aestiva Beatmungskreissystem. Sicherheitsmerkmale und -vorrichtungen im Aestiva/5 MRI reduzieren das Risiko von hypoxischen Gasgemischen, Narkosemittelmischungen, eines kompletten Stromausfalls und eines plötzlichen Ausfalls der Gaszufuhr.

Zu den Optionen gehören zusätzliche Gasflaschen und Verdunster.

| Modell                                                 | Fahrbar, 2 Verdunster            |
|--------------------------------------------------------|----------------------------------|
| Zahl der Verdunster                                    | 2                                |
| Zahl der Gase                                          | 2 oder 3                         |
| Optionale Gase (Heliox und $\rm CO_2$ nur in Flaschen) | Air oder Heliox, CO <sub>2</sub> |
| Gasflaschen insgesamt (max. 2 pro Gas)                 | Max. 4                           |

**MRI-Kompatibilität** Der Aestiva/5 MRI ist hauptsächlich aus nicht eisenhaltigen Materialien konstruiert zur Vermeidung von Anziehung durch die gekühlten Magnete der MRI-Anlage. Der Aestiva/5 MRI funktioniert gemäß seiner Spezifikationen nur in einer MRI-Umgebung, in der 300 Gauss nicht überschritten werden. Das Aestiva/5 MRI-Gerät nicht innerhalb der 300-Gauss-Grenze lagern oder betreiben.

Der Aestiva/5 MRI ist MRI-kompatibel. Es wurde mit einer laufenden abgeschirmten 1,5 Tesla MRI-Anlage in einem magnetischen Streufeld von ≤300 Gauss getestet.

Ein integrierter Gauss-Alarm warnt den Anwender, wenn das System in einem magnetischen MRI-Streufeld von mehr als 300 Gauss aufgestellt wird.

| <b>▲WARNUNG</b>         | Ausschließlich MRI-kompatible Gegenstände in der Schublade<br>deponieren. Das Ablegen von nicht MRI-kompatiblen Gegenständen<br>kann Verletzungen des Patienten oder des Anwenders zur Folge haben.                                                                                                    |
|-------------------------|----------------------------------------------------------------------------------------------------|
| Wichtig:                | Während des Betriebes oder der Lagerung im MRI-Raum sind die Bremsen festzustellen.                                                                                                    |
| Gauss-Alarm             | Das System verfügt über einen integrierten Gauss-Alarm, der die Stärke des<br>magnetischen Streufelds überwacht, in dem das System aufgestellt ist.<br>Beträgt die Stärke dieses Feldes mehr als 300 Gauss, erfolgt der Gauss-<br>Alarm.                                                                                         |
| Ventilator und Monitore | Das System hat einen mikroprozessorgesteuerten Ventilator mit internen<br>Monitoren, elektronischem PEEP, zwei Beatmungsmodi und<br>Druckkurvenanzeige. Integrierte Anschlüsse und Kommunikationssoftware<br>erlauben die Verbindung zu optionalen Monitoren zur Überwachung der Herz-<br>Kreislauf-Funktionen und der Atemgase. |

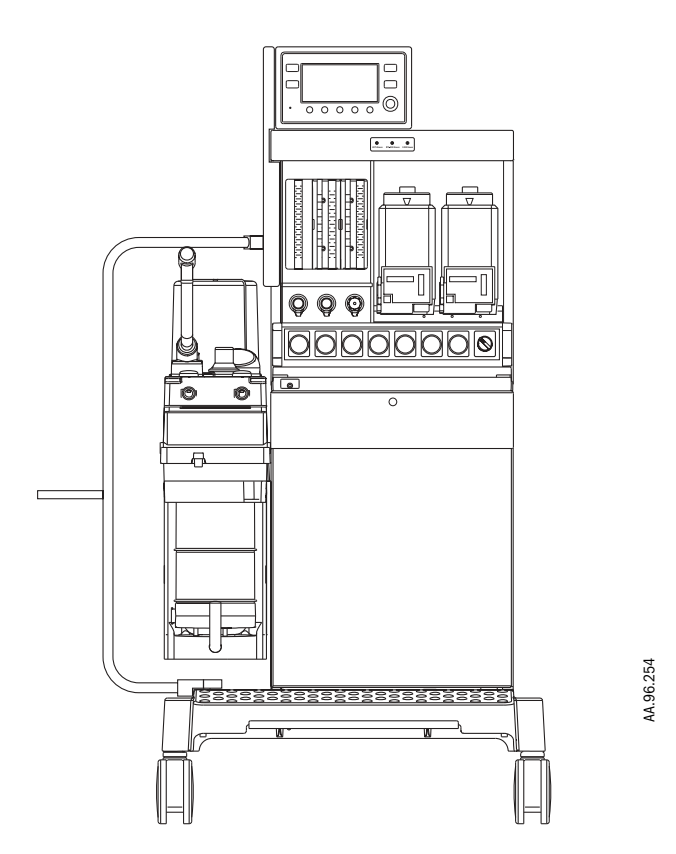

Abbildung 1-1 • Verschiedene Ausführungen des Aestiva/5 MRI

## Symbole in der Gebrauchsanweisung oder am Gerät

Warnung und Vorsicht verweisen auf gefährliche Situationen, die bei Nichtbeachtung der Gebrauchsanweisung auftreten können.

Warnungen beschreiben Zustände, die den Patienten oder den Anwender gefährden können.

Vorsichtshinweise beschreiben Zustände, die zu einer Beschädigung des Gerätes führen können.

Alle Warnungen und Vorsichtshinweise müssen gelesen und befolgt werden.

Andere Symbole auf den Geräten und in den Datex-Ohmeda-Gebrauchsanweisungen werden stellvertretend für eine ausführlichere Beschriftung benutzt:

| Ein (Stromversorgung)                                                        | 13400                                                                                                    | Nicht autoklavierbar                                                                                                    |
|------------------------------------------------------------------------------|----------------------------------------------------------------------------------------------------|----------------------------------------------------------------------------------------------------|
| Aus (Stromversorgung)                                                        | <b>*</b>                                                                                                    | Gerät des Typs B                                                                                                    |
| In Bereitschaft (Standby)                                                    | <b>†</b>                                                                                                    | Gerät des Typs BF                                                                                                    |
| In Bereitschaft oder im<br>Vorbereitungszustand für einen<br>Teil des Geräts | V                                                                                                    | Gerät des Typs CF                                                                                                    |
| "Ein" für einen Teil des Geräts                                              | $\triangle$                                                                                                    | Vorsicht, ISO 7000-0434                                                                                                    |
| "Aus" für einen Teil des Geräts                                              |                                                                                                    | Achtung, beiliegende<br>Dokumentation zu Rate ziehen<br>(IEC 601-1)                                                                                                    |
| Gleichstrom                                                                  | $\mathbf{1}$                                                                                                    | Oben                                                                                                    |
| Wechselstrom                                                                 | 4                                                                                                    | Gefährliche Spannung                                                                                                    |
| Schutzerdung                                                                 | Ť                                                                                                    | Masse                                                                                                    |
| Stromeingang                                                                 | $\bigcirc$                                                                                                    | Stromausgang                                                                                                    |
| Druklufteingang                                                              | $\Box$                                                                                                    | Drukluftausgang                                                                                                    |
|                                                                              | Ein (Stromversorgung)<br>Aus (Stromversorgung)<br>In Bereitschaft (Standby)<br>In Bereitschaft oder im<br>Vorbereitungszustand für einen<br>Teil des Geräts<br>"Ein" für einen Teil des Geräts<br>"Aus" für einen Teil des Geräts<br>Gleichstrom<br>Wechselstrom<br>Schutzerdung<br>Stromeingang<br>Druklufteingang | Ein (Stromversorgung)Image: StromeingangAus (Stromversorgung)Image: StromeingangAus (Stromversorgung)Image: StromeingangAus (Stromversorgung)Image: StromeingangConstructionImage: StromeingangDruklufteingangImage: Stromeingang |

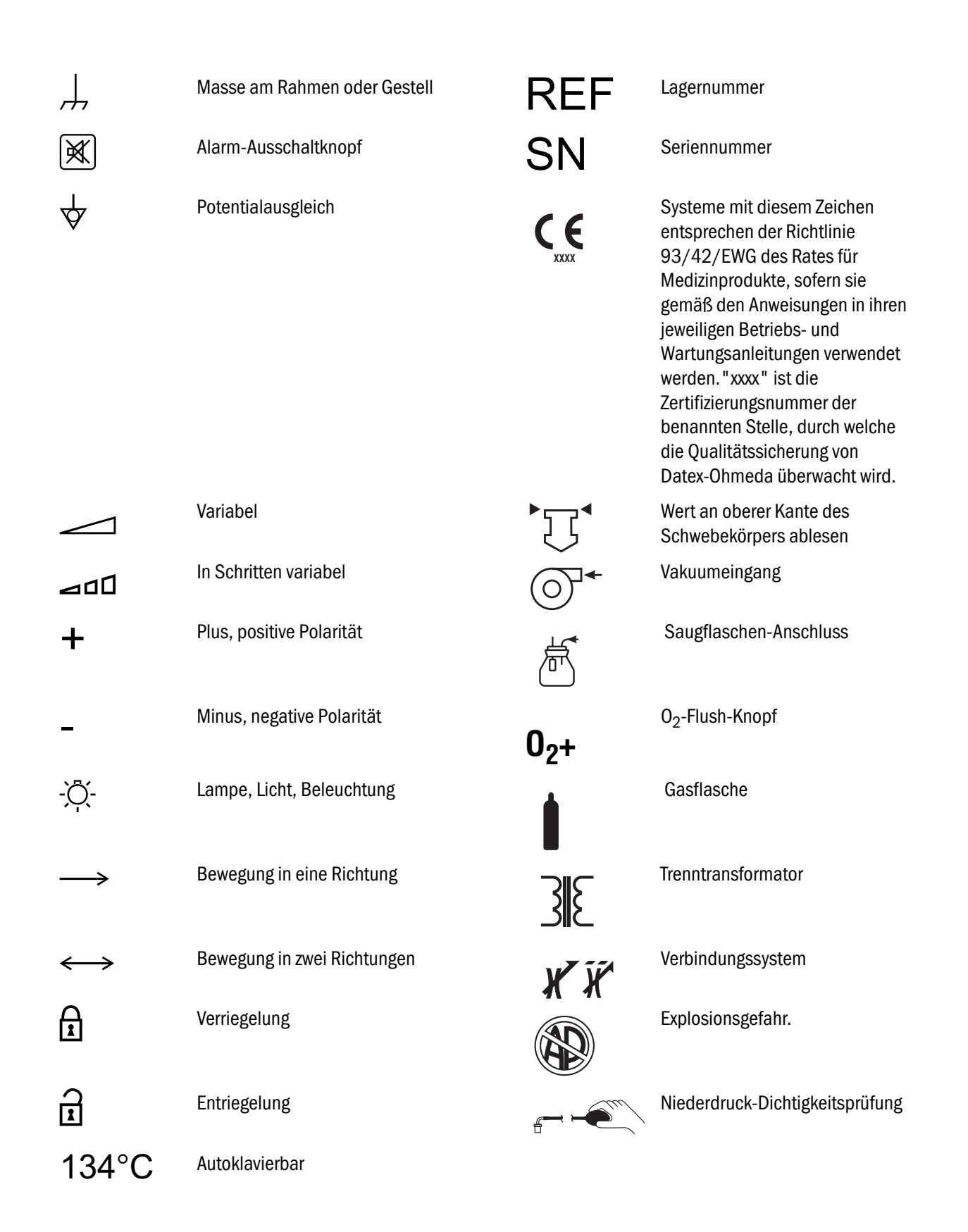

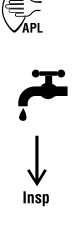

Manuelle Beatmung/Spontanatmung Ablassschraube öffnen (Flüssigkeit ablassen)

Inspirationsflow

**0**<sub>2</sub>%

Anschluss des  $O_2$ -Sensors

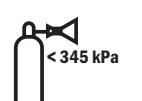

Der regulierte Gasflaschendruck ist niedriger als 345 kPA.

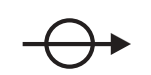

Absorber ein

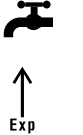

<u></u>

Automatische Beatmung

Ablassschraube schließen

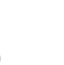

Exspirationsflow

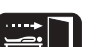

Narkose beenden

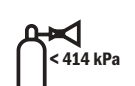

Der regulierte Gasflaschendruck ist niedriger als 414 kPA.

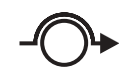

Absorber aus (CO<sub>2</sub>-Bypass aktiv)

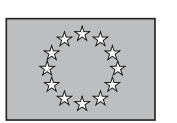

**( €** Europäische Union Repräsentant

# Bedienungselemente und Menüs

| Inhalt des |  |
|------------|--|
| Kapitels   |  |

| Bedienungselemente des Narkosesystems2-2          |  |  |
|---------------------------------------------------|--|--|
| Bedienungselemente des Beatmungssystems2-5        |  |  |
| Bedienungselemente des Verdunsters2-9             |  |  |
| Bedienungselemente des Ventilators                |  |  |
| Frontseite                                        |  |  |
| Wie man Einstellungen vornimmt    2-13            |  |  |
| Wie man die Menüs benutzt 2-15                    |  |  |
| Menü-Übersicht                                    |  |  |
| Näheres zu einigen der Menüoptionen 2-17          |  |  |
| Wie man Menü-Einstellungen ändert (Beispiel) 2-18 |  |  |
| Gauss-Alarm                                       |  |  |
| Optionaler CO <sub>2</sub> -Bypassmodus 2-20      |  |  |

## Bedienungselemente des Narkosesystems

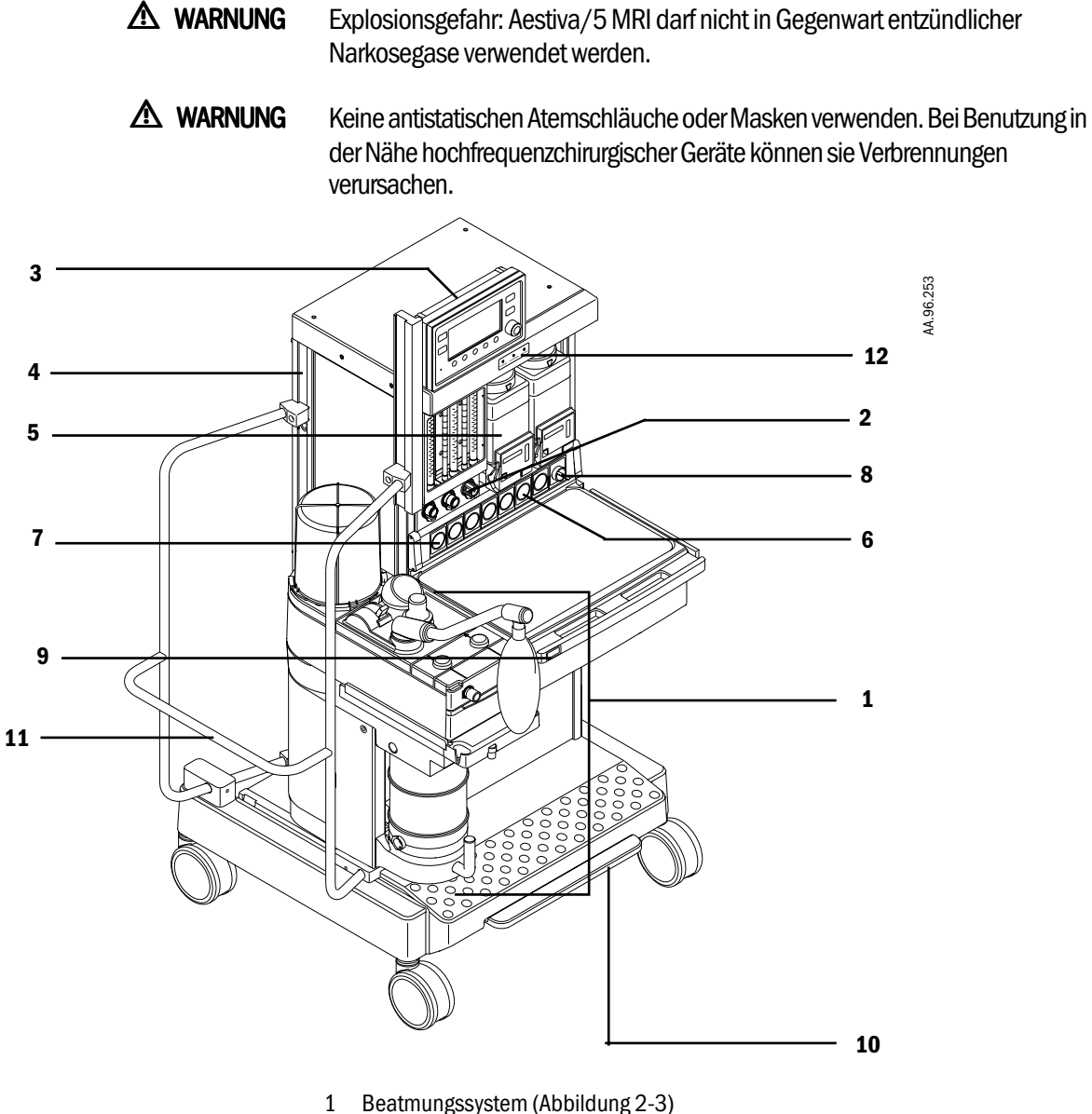

- 2 Flow-Einstellventile
- 3 Ventilator/Monitor-Bildschirm (Abbildung 2-5)
- 4 Schwalbenschwanz-Führungsschiene
- 5 Verdunster (Abbildung 2-4)
- 6 Druckmesser für den Gasflaschendruck
- 7 Druckmesser für den Gas-Eingangsdruck (zentrale Gasversorgung)
- 8 Systemschalter
- 9 Flush-Knopf
- 10 Bremse
- 11 Griff
- 12 Gauss-Alarm

Abbildung 2-1 • Aestiva/5 MRI (Vorderansicht)

Abbildung 2-1 zeigt die Bedienungselemente auf der Vorderseite des Aestiva/5 MRI.

| Element                     | Beschreibung                                                                        |           |
|-----------------------------|-------------------------------------------------------------------------------------|-----------|
| Systemschalter              | Zum Starten des Gasflows und der Überwachung den Systemschalter auf EIN (I) drehen. |           |
|                             | Ein Standby                                                                         | 00.06     |
|                             |                                                                                     | č         |
| Flow-                       | Drehen gegen den Uhrzeigersinn erhöht den Flow,                                     |           |
| Einstellventile             | Systemschalter muß eingeschaltet sein.                                              |           |
|                             | Erhöhen Vermindern                                                                  |           |
|                             |                                                                                     | AA.96.105 |
| 0 <sub>2</sub> -Flush-Knopf | Durch Drücken auf den Knopf wird ein hoher O <sub>2</sub> -Flow                     | / in      |
|                             | das Beatmungssystem abgegeben.                                                      |           |
|                             | <b>0</b> 2+                                                                         |           |
| Bremse                      | Zum Feststellen nach unten treten.<br>Zum Lösen anheben.                            |           |
|                             |                                                                                     |           |

Netz- und Schutzschalter befinden sich auf der Rückseite des Aestiva.

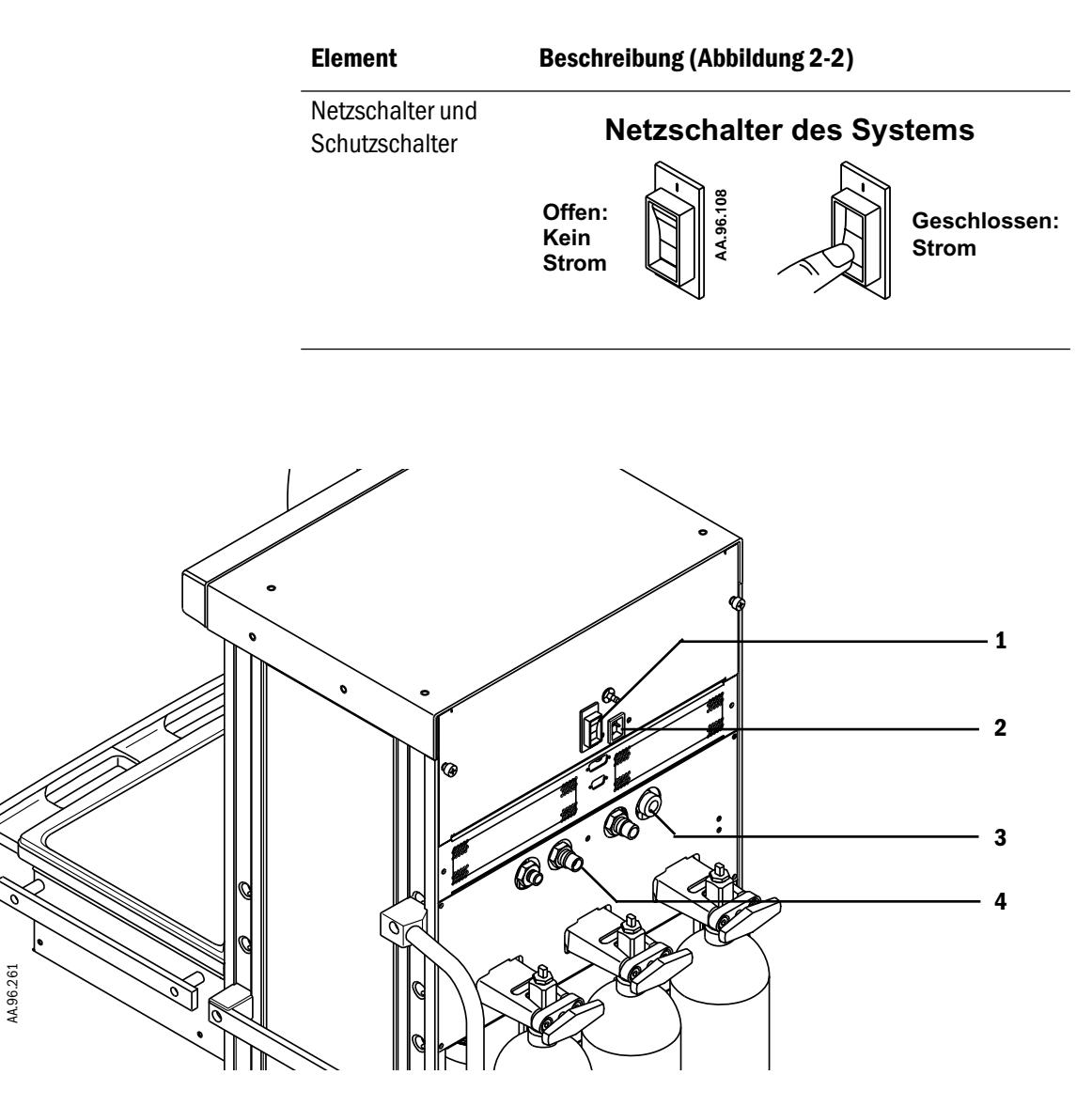

- 1 Netzschalter für das Gesamtsystem
- 2 Netzeingang
- 3 Pneumatischer Ausgang (O<sub>2</sub>)
- 4 Anschluß an die zentrale Gasversorgung

Abbildung 2-2 • Aestiva/5 MRI (Rückansicht)

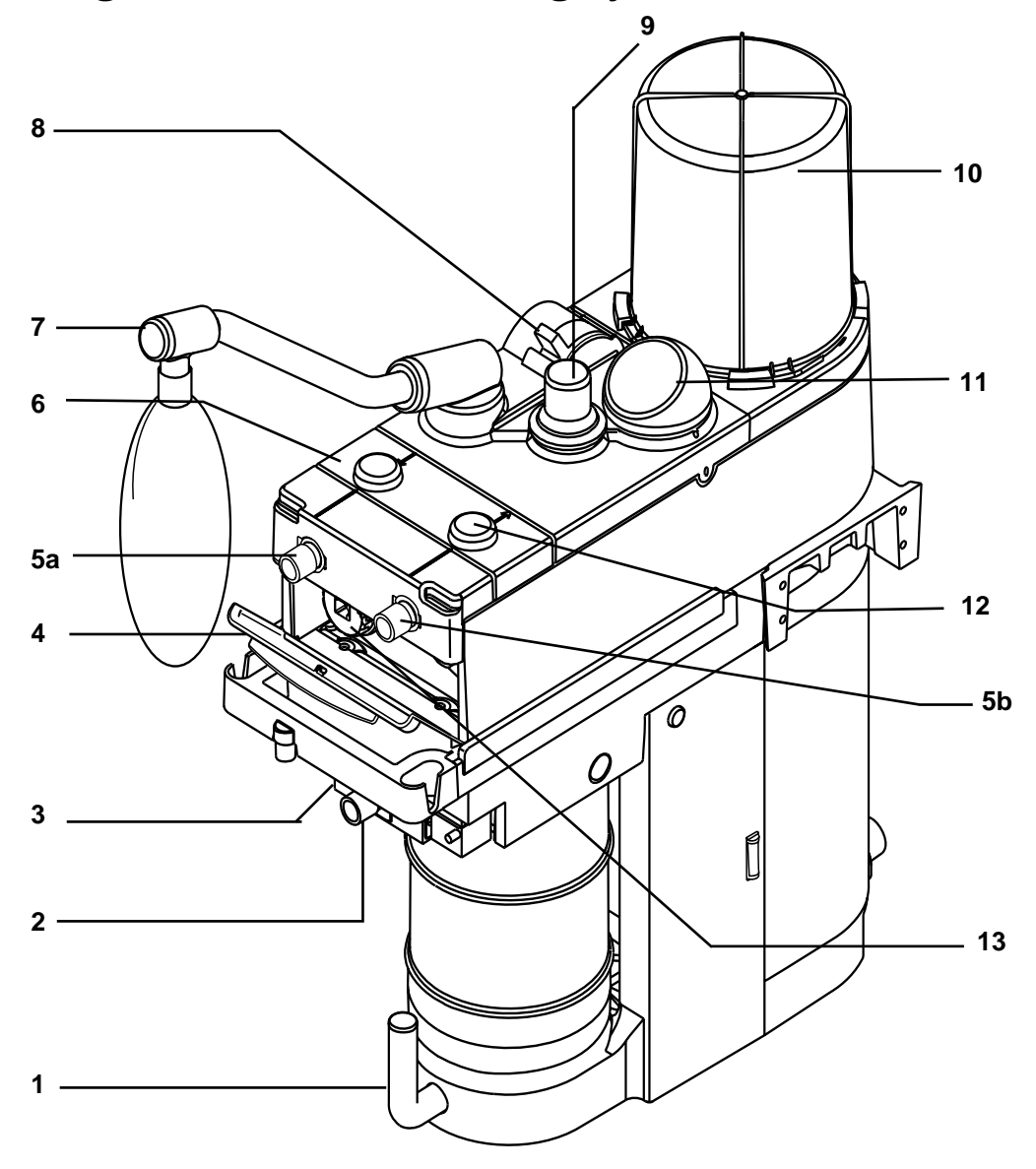

## Bedienungselemente des Beatmungssystems

- Entriegelung der Absorber-Behälter 1
- Zweiter Mischgasausgang (optional) 2
- 3 Wahlschalter für Mischgasausgang (Zweiter Mischgasausgang)
- Vordere Klappe 4
- Flowsensor/Patientenanschluß (Anschluß am Beatmungssystem) 5
  - a. Inspiratorisch (Offen oder Kreis) oder Doppelanschluß (Mapleson/Bain-Beatmungssystem) b. Exspiratorisch (Offen oder Kreis) oder Frischgasanschluß (Mapleson/Bain-Beatmungssystem)
- 6 Beatmungsmodul
- Schwenkarm 7
- 8 Wahlschalter für die Beatmungsart
- APL-Ventil 9
- 10 Faltenbalg11 Beatmungsdruckmesser12 Einwegventile
- 13 0<sub>2</sub>-Sensor

Abbildung 2-3 • Teile des Beatmungssystems

AB.23.003

| Element                              | Beschreibung                                                                                                    |  |
|--------------------------------------|----------------------------------------------------------------------------------------------------|--|
| Wahlschalter für die<br>Beatmungsart | Nach Einschalten des Systems ist die automatische Beatmung stets ausgeschaltet. Zum<br>Starten der automatischen Beatmung muß man den Schalter vom Beutel-Symbol auf das<br>Faltenbalg-Symbol stellen.            |  |
|                                      | Automatische Beatmung Ein (Gas zum Faltenbalg)                                                                                                    |  |
|                                      |                                                                                                    |  |
|                                      | Automatische Beatmung Aus (Gas zum Schwenkarm)                                                                                                    |  |
|                                      |                                                                                                    |  |
|                                      |                                                                                                    |  |
| APL-Ventil                           | Begrenzt den Druck im Beatmungssystem während der manuellen Beatmung. Die Skala zeigt den ungefähren Druck. Bei Werten über 30 cmH <sub>2</sub> O spürt man beim Drehen des Knopfes die einzelnen Rastpositionen. |  |
|                                      | Erhöhen                                                                                                    |  |
|                                      | (bei 20 cm H=0)                                                                                                    |  |
|                                      |                                                                                                    |  |

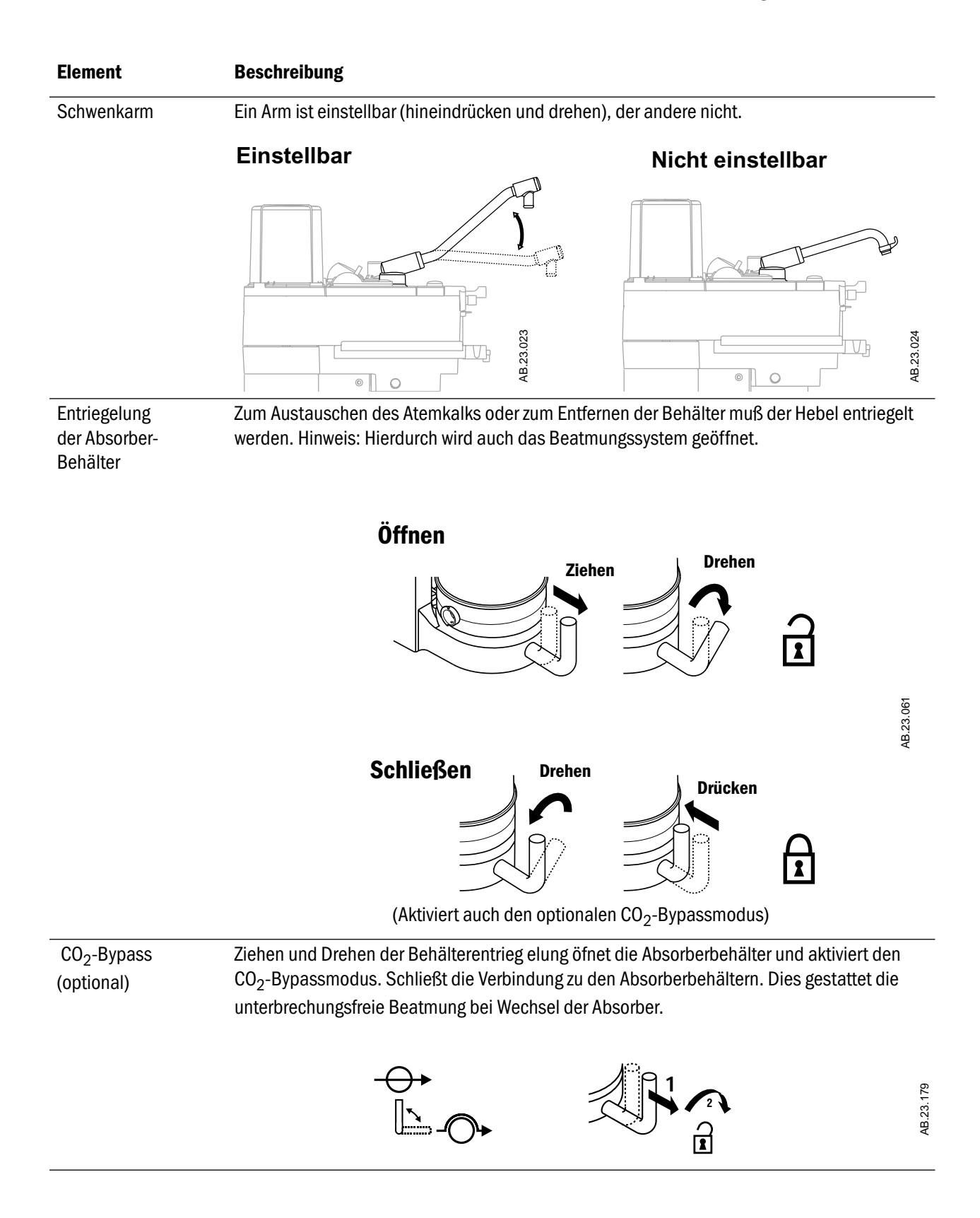

| Element                                          | Beschreibung                                                                                                    |                                                |           |
|--------------------------------------------------|----------------------------------------------------------------------------------------------------|------------------------------------------------|-----------|
| Ablaßschraube                                    | Zur Entfernung von Kondensat den Stopfen wie abgebildet gegen den uhrzeigersinn drehen.<br>Zum Verschließen im Uhzeigersinn drehen.              |                                                |           |
|                                                  |                                                                                                    |                                                |           |
|                                                  |                                                                                                    |                                                | AB.23.063 |
| Wahlschalter für den<br>Gasausgang<br>(optional) | Führt Frischgas zum gewählten Ausgang, wenn das S<br>Mischgasausgang hat. Wenn der zweite Mischgasaus<br>Beatmung und Überwachung ausgeschaltet. | ystem einen zweiten<br>sgang gewählt ist, sind |           |
|                                                  | Beatmungssystem gewählt                                                                                                    | Zweiter Ausgang gewählt                        |           |
|                                                  |                                                                                                    |                                                | AB.23.063 |

## **Bedienungselemente des Verdunsters**

Ausführliche Informationen über den Verdunster entnehmen Sie bitte diesem Kapitel und der Gebrauchsanweisung des Verdunsters.

Abbildung 2-4 zeigt die folgenden Bedienungselemente:

| Element                                                            | Beschreibung                                                                                                    |  |
|--------------------------------------------------------------------|----------------------------------------------------------------------------------------------------|--|
| Verriegelungshebel                                                 | Zur Fixierung des Verdunsters dreht man den<br>Verriegelungshebel im Uhrzeigersinn bis zum<br>Anschlag.                                                                                                    |  |
|                                                                    | AAA3062                                                                                                    |  |
|                                                                    | $\vec{z} \rightarrow \vec{z}$                                                                                                    |  |
| Einstellskala<br>für die Konzentration (mit<br>Entriegelungstaste) | Die Entriegelungstaste drücken und die Einstellskala<br>auf die gewünschte Narkosemittelkonzentration<br>einstellen. Beim<br>Tec 6 läßt sich die Taste erst betätigen, wenn die<br>Aufwärmanzeige aus ist. |  |
|                                                                    | AA13.055                                                                                                    |  |

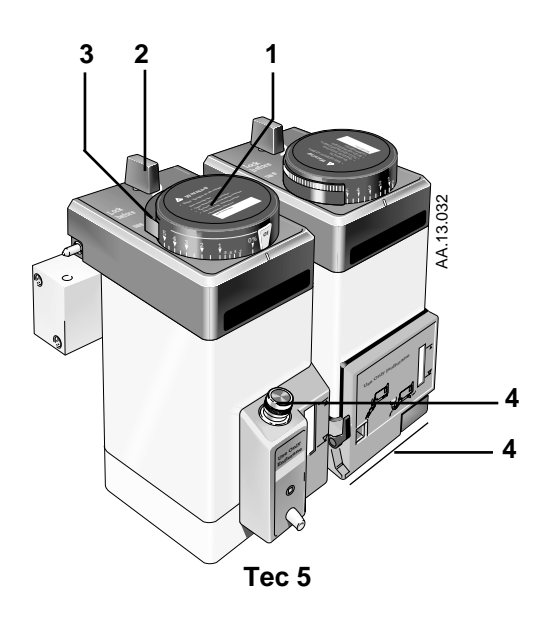

- 1 Einstellskala für die Konzentration
- 2 Entriegelungstaste der Einstellskala für die Konzentration
- 3 Verriegelungshebel
- 4 Anschluß für Narkosemittelflasche

Abbildung 2-4 • Bedienungselemente des Verdunsters

## **Bedienungselemente des Ventilators**

#### Frontseite

Der Ventilator hat folgende Bedienungselemente:

- Auswahltasten
- Menüs
- Einstellknopf

Alle Bedienungselemente befinden sich auf dem Ventilation/Monitor-Bildschirm – mit zwei Ausnahmen:

- Der Systemschalter schaltet auch die Überwachung ein.
- Der Wahlschalter für die Beatmungsart startet und beendet die automatische Beatmung.

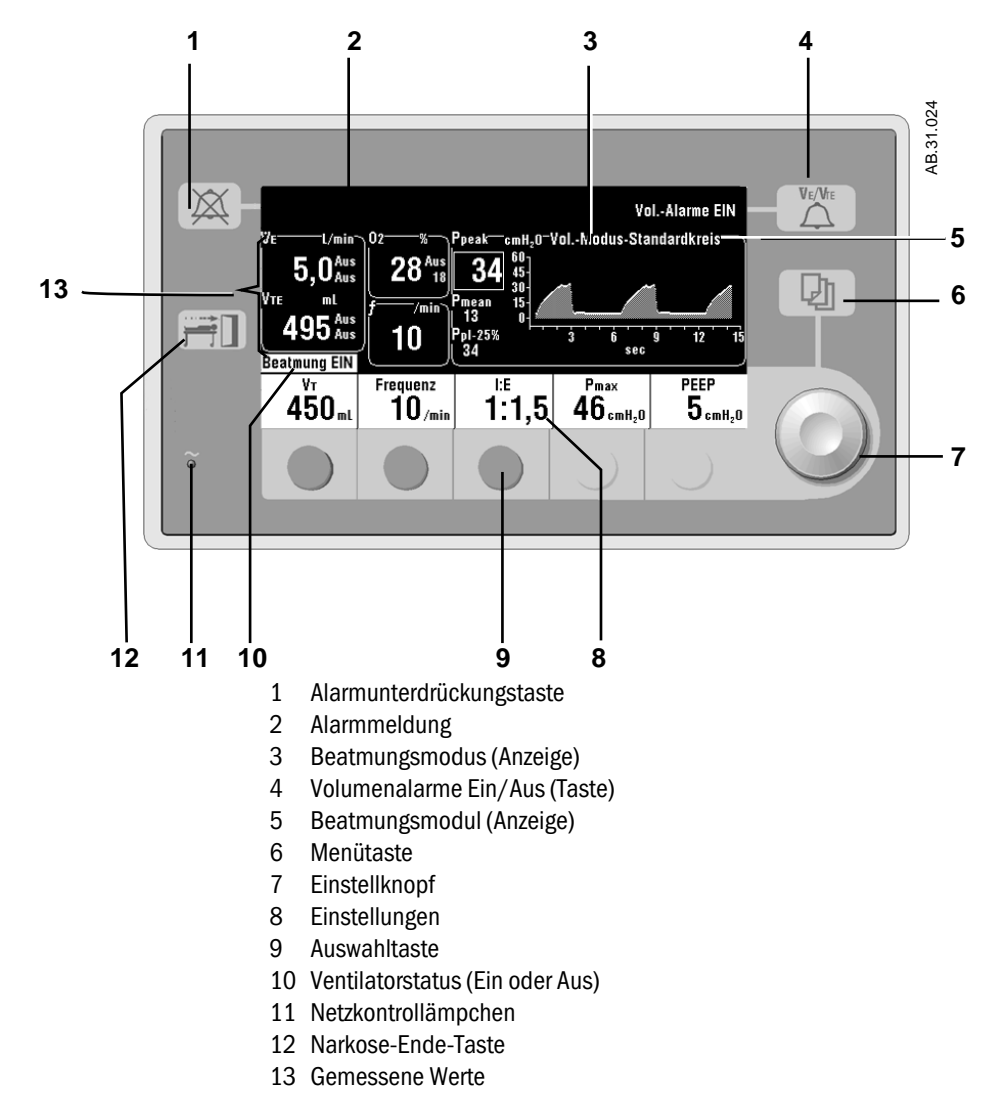

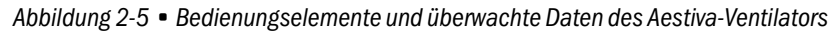

| Taste                                          | Beschreibung                                                                                                    |                                                                                                    |  |  |
|------------------------------------------------|----------------------------------------------------------------------------------------------------|----------------------------------------------------------------------------------------------------|--|--|
| Menütaste                                      | Zeigt das Hauptmenü.                                                                                                    |                                                                                                    |  |  |
|                                                | -                                                                                                    | Hauptmenü<br>Beatmungsmodus<br>Alarmeinstellungen<br>EinstKalibrierung<br>Display u. Audio                                                                                                    |  |  |
|                                                | ε                                                                                                    | Zum Kurven-Display 🔟                                                                                                    |  |  |
|                                                | 29.00:                                                                                                    |                                                                                                    |  |  |
| Taste und<br>Anzeige für<br>Alarmunterdrückung | Stellt die meisten Alarme 120 Sekunden lang ruhig.                                                                                                    |                                                                                                    |  |  |
|                                                | Drücken der Taste, ohne daß ein Alarm aktiv ist,<br>unterdrückt 90 Sekunden lang einen auftretenden<br>Alarmton und unterbindet für diese Zeit Alarme<br>mittlerer Priorität. (außer "Nur Monitorbetrieb"). "<br>Alarme bei niedriger O <sub>2</sub> -Zufuhr können nicht<br>unterdrückt werden. |                                                                                                    |  |  |
|                                                |                                                                                                    |                                                                                                    |  |  |
|                                                |                                                                                                    |                                                                                                    |  |  |
|                                                |                                                                                                    |                                                                                                    |  |  |
|                                                |                                                                                                    |                                                                                                    |  |  |
|                                                |                                                                                                    | Verbleibende<br>Unterdrückungszeit                                                                                                    |  |  |
| Taste und<br>Statusanzeige für<br>Volumenalarm | Schaltet die Alarmfu<br>aus.                                                                                                    | nktion für Volumenalarme ein und                                                                                                    |  |  |
|                                                | Vol Alarme EIN                                                                                                    | $\bigvee_{\text{Vol. Alarme AUS}} \longrightarrow \text{Vol. Alarme AUS} \longrightarrow \bigvee_{\text{Ve/Vre}} \bigvee_{\text{Ve/Vre}} \bigvee_{Ve/Vr$ |  |  |

Die Position der folgenden Tasten ist aus Abb. 2-5 ersichtlich.

| Taste                     | Beschreibung                                                                                                    |  |  |
|---------------------------|----------------------------------------------------------------------------------------------------|--|--|
| Anästhesie-<br>Ende-Taste | Die Funktion "Anästhesie-Ende" verhindert<br>Fehlalarme, wenn kein Patient angeschlossen ist.                                                                                                    |  |  |
|                           | <ul> <li>Sie setzt Apnoe- und Volumenalarme in den<br/>Standby-Modus,</li> <li>stellt die Benutzerauswahl auf die ursprünglichen<br/>Einstellungen zurück: Herz-Bypass Aus, Alarmgren-<br/>zen anzeigen und Heliox-Modus Aus,</li> <li>stellt den PEEP auf AUS (0 cm H<sub>2</sub>O; Standardwert),</li> <li>stellt Pmax auf den niedrigeren der folgenden<br/>Werte: gegenwärtige Einstellung oder 40 cm H<sub>2</sub>O.</li> </ul> |  |  |
|                           | Die automatische Beatmung muß ausgeschaltet sein.<br>Dann die Narkose-Ende-Taste drücken und zur<br>Bestätigung den Einstellknopf.                                                                                                    |  |  |
|                           | HB.29.006                                                                                                    |  |  |

#### Wie man Einstellungen vornimmt

Die Einstellungen werden am unteren Bildschirmrand angezeigt.

#### Hinweise:

- Der Ventilator läßt nur Einstellungen zu, die er tatsächlich leisten kann. Nicht mögliche Einstellungen werden durch einen Ablehnungston oder eine entsprechende Bildschirmmeldung signalisiert.
- Wenn eine falsche Taste gedrückt wurde, warten Sie bitte acht Sekunden und drücken dann die richtige Taste.
- Wenn eine neue Einstellung nicht gespeichert wird, kehrt der Ventilator zur bisherigen Einstellung zurück.

#### Schritt 1

Parameter-Auswahltaste drücken.

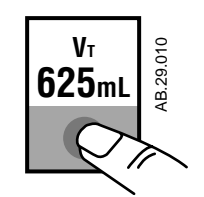

#### Schritt 2

Zum Ändern der Einstellung den Einstellknopf drehen.

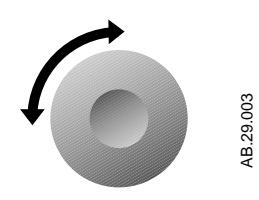

#### Schritt 3

Zum Speichern der neuen Einstellung den Einstellknopf oder die Auswahltaste drücken.

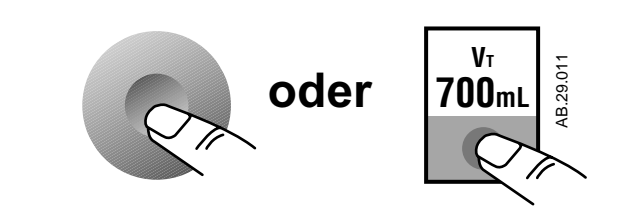

AB29.013

#### Wie man die Menüs benutzt

- 23 Sekunden nach der letzten Aktion erscheint automatisch wieder der Hauptschirm.
- Die Anleitung für Kalibrierungen und andere Maßnahmen wird auf dem Schirm eingeblendet.

#### Schritt 1

Zum Anzeigen des Hauptmenüs die Menütaste drücken.

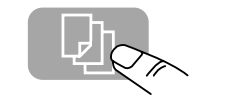

#### Schritt 2

Zum Auswählen einer Menüoption den Einstellknopf drehen.

| 3 <mark>0</mark> | Hauptmenü                                                   |   |  |
|------------------|-------------------------------------------------------------|---|--|
| 49.0             | Beatmungsmodus                                              |   |  |
| AB               | Alarmeinstellungen<br>EinstKalibrierung<br>Display u. Audio | 6 |  |
|                  | Zum Kurven-Display                                          |   |  |

#### Schritt 3

Zum Anzeigen des nächsten Schrittes den Einstellknopf drücken.

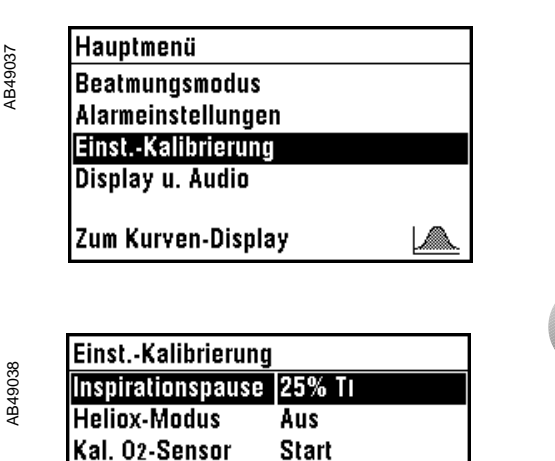

₽→⊿

Ventilator-Info.

Zum Hauptmenü

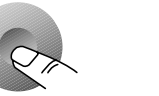

4B29.012

#### Menü-Übersicht

Abbildung 2-6 zeigt das Menüschema. Die daran anschließende Tabelle informiert über einzelne Menüoptionen.

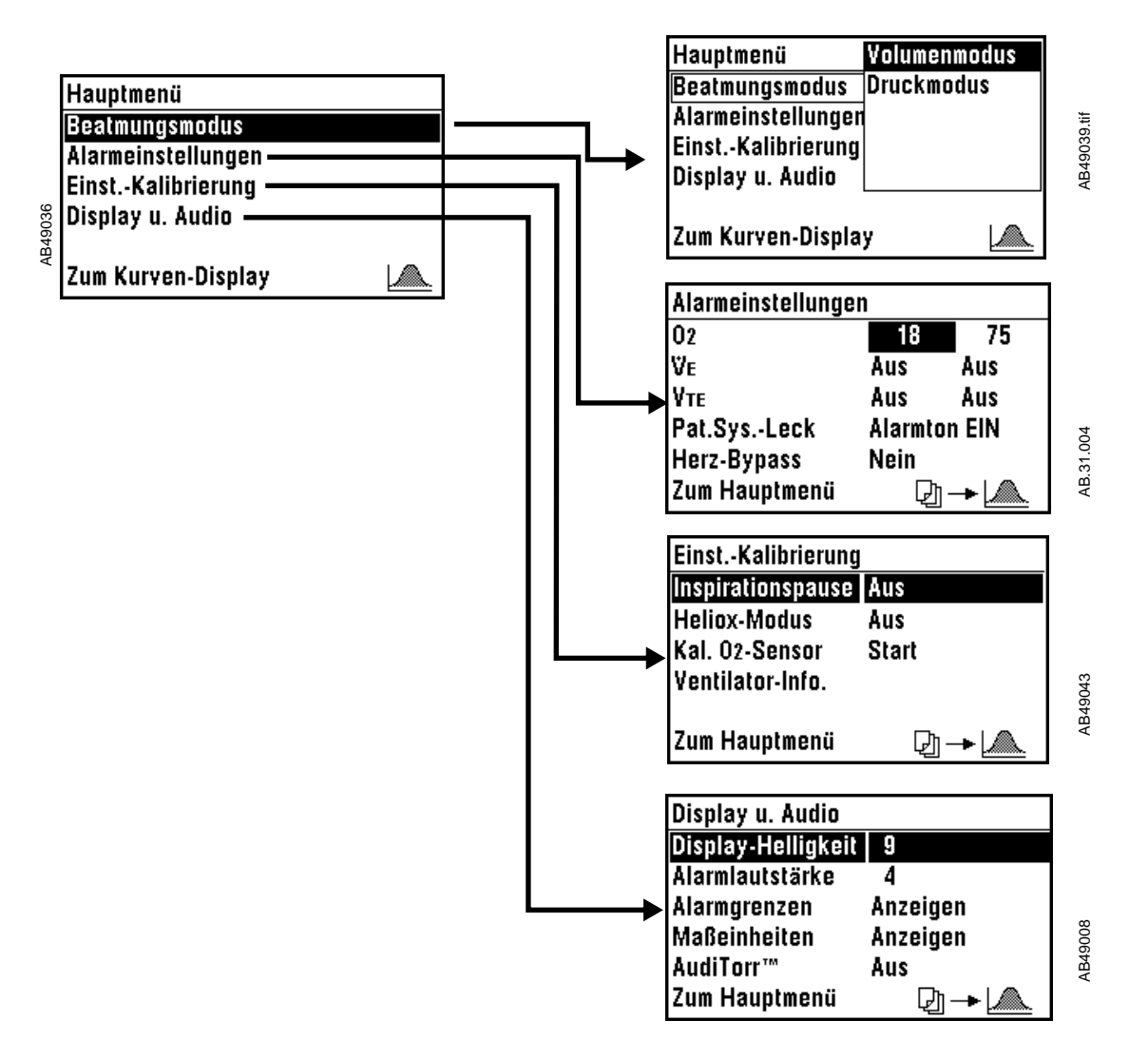

Hinweis: Wenn die Seite "Alarmeinstellungen" während der automatischen Beatmung "auto. Alarm v̇̃∈" anzeigt, berechnet das System automatisch die Alarmgrenzen. " anzeigt, berechnet das System automatisch die Alarmgrenzen.

Abbildung 2-6 • Menü-Übersicht

## Näheres zu einigen der Menüoptionen

| Menü              | Option                                        | Funktion                                                                                                    |  |  |
|-------------------|-----------------------------------------------|----------------------------------------------------------------------------------------------------|--|--|
| Hauptmenü         | Beatmungs-<br>modus                           | Auswahl von druck- oder volumenkontrollierter Beatmung.                                                                                                    |  |  |
| Alarmgrenzen      | PatSys-Leck<br>(Audio Ein/<br>Aus)            | Schaltet das akustische Alarmsignal für Lecks im Patientensystem aus.<br>Vorher muß eine Alarmgrenze für "VE niedrig" eingestellt werden. Wenn<br>das System ein bekanntes Leck aufweist (z. B. Endotrachealtubus nicht<br>geblockt), wählt man hier "Alarmton AUS". |  |  |
|                   | Herz-Bypass<br>(Nein/Läuft)                   | Schaltet Volumen- und Apnoe-Alarme aus, wenn eine Alarmierung nicht sinnvoll ist (z.B. bei kardiopulmonalem Bypass).                                                                                                    |  |  |
| Display und Audio | Alarmgrenzen(A<br>nzeigen/<br>Nicht anzeigen) | Mit der Funktion "Anzeigen" werden die eingestellten Alarmgrenzen<br>neben den zugehörigen Werten eingeblendet.<br>VTE ML<br>632 700<br>Alarmgrenzen anzeigen Alarmgrenzen nicht anzeigen                                                                            |  |  |
|                   | Maßeinheiten<br>(Anzeigen/<br>Nicht anzeigen) | Wenn "Anzeigen" eingestellt ist, werden die Maßeinheiten neben den zugehörigen Werten eingeblendet.                                                                                                    |  |  |
|                   | AudiTorr <sup>™</sup><br>(Ein/Aus)            | Die Einstellung "Ein" unterlegt die Druckkurve mit einem Tonsignal.                                                                                                    |  |  |
| EinstKalibrierung | Inspirations-<br>pause                        | Fügt volumenkontrollierten Atemzügen eine Inspirationspause hinzu.                                                                                                    |  |  |
|                   | Heliox-Modus<br>(Ein/Aus)                     | Zeigt dem Ventilator, ob Heliox benutzt wird.                                                                                                    |  |  |
|                   | Kal. O <sub>2</sub> -Sensor                   | Zum Kalibrieren des O <sub>2</sub> -Sensors "Start" wählen.                                                                                                    |  |  |
|                   | Ventilator-Info                               | Zeigt Kundendiensteinstellungen: Softwarerevision; Indikator, ob<br>Standardeinstellungen oder Einstellungen von der letzten Narkose<br>verwendet werden, wenn das System eingeschaltet wird; Höhe;<br>Antriebsgas (O <sub>2</sub> oder Air).                        |  |  |

#### Wie man Menü-Einstellungen ändert (Beispiel)

#### Schritt 1

Schritt 2

dann drücken.

Zur Parameterwahl den

Einstellknopf drehen und

Das gewünschte Menü wählen. In diesem Beispiel werden die Alarmgrenzen geändert:

23 Sekunden nach der letzten Aktion erscheint automatisch wieder der Hauptschirm.

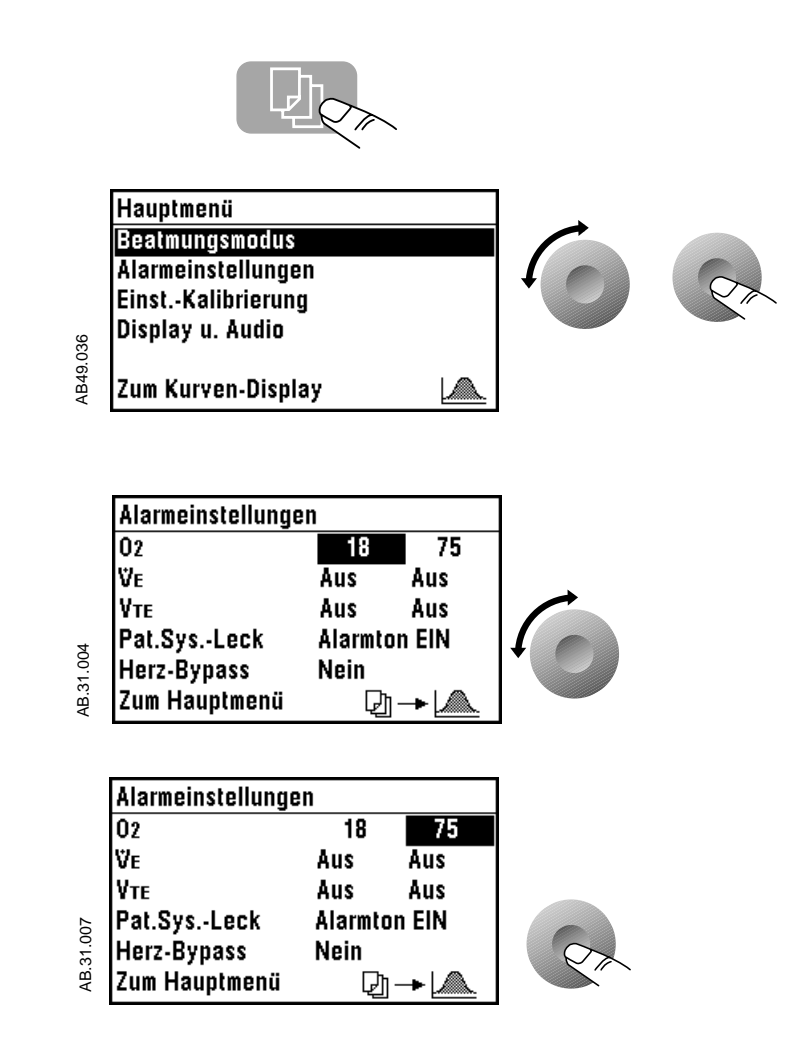

#### Schritt 3

Zum Ändern der Einstellung den Einstellknopf drehen.

#### Schritt 4

Zum Speichern der neuen Einstellung den Einstellknopf drücken.

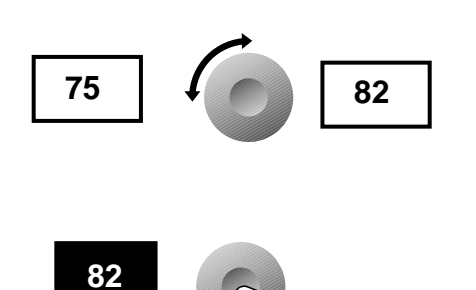

## **Gauss-Alarm**

Der Aestiva/5 MRI funktioniert gemäß seiner Spezifikationen nur in einer MRI-Umgebung, in der 300 Gauss nicht überschritten werden.

Der Gauss-Alarm warnt den Anwender optisch und akustisch, wenn das Anästhesiesystem in einem magnetischen Streufeld von mehr als 300 Gauss aufgestellt wird.

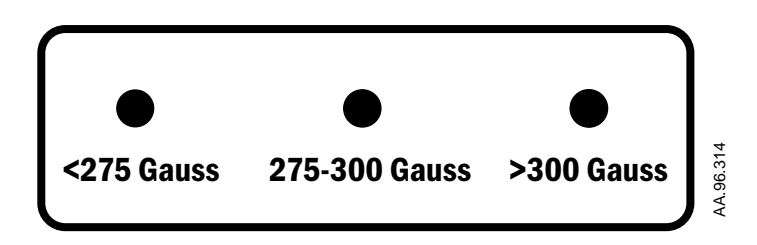

- **Unter 275 Gauss** Die grüne LED (<275 Gauss) zeigt an, dass das System korrekt aufgestellt wurde und ordnungsgemäß betrieben werden kann.
- **275 bis 300 Gauss** Die dunkelgelbe LED (275–300 Gauss) weist darauf hin, dass sich das System recht nah an dem Bereich mit der für einen korrekten Betrieb zulässigen Höchstgrenze befindet.
  - Über 300 Gauss Der Gauss-Alarm ertönt und die rote LED (>300 Gauss) blinkt, wenn das System in einem Bereich platziert wird, in dem es nicht ordnungsgemäß betrieben werden kann.
    - ▲ WARNUNG Den Aestiva/5 MRI stets im Bereich von 300 Gauss oder weniger platzieren. Der Betrieb oder die Lagerung in einem magnetischen Streufeld von mehr als 300 Gauss kann das Aestiva/5 MRI-System beschädigen.
    - ▲ VORSICHT Der Gauss-Alarm wird auch über Batterie betrieben, wenn sich das System im Stand-by-Modus befindet. Zur Erhaltung der vollen Batteriekapazität muss das System immer an das Netz 230V~ angeschlossen sein.

## **Optionaler CO<sub>2</sub>-Bypassmodus**

Ziehen und Drehen der Behälterentriegelung öffnet die Absorberbehälter und aktiviert den optionalen CO<sub>2</sub>-Bypassmodus. Der CO<sub>2</sub>-Bypass schließt den Beatmungskreislauf ab, wenn die Absorberbehälter offen sind. Dies gestattet eine kontinuierliche Ventilation und Rückatmung des exspirierten Gases.

Wenn die Absorberbehälter offen sind, wird als Alarm mittlerer Priorität die Meldung "Keine CO<sub>2</sub>-Absorption" angezeigt. Nach Unterdrücken wird der Alarm zu niedriger Priorität herabgestuft.

Absorberbehälter schließen, um den Absorbermodus zu aktivieren. Durch das Schließen der Behälter wird der ausgeatmete Gasflow durch den Absorber geleitet, und dabei wird CO<sub>2</sub> entfernt. Die Prüfung des Beatmungssystems so bald wie möglich nach Rückkehr zum Absorbermodus durchführen.

Beim Betrieb des CO<sub>2</sub>-Bypasses kann sich kondensiertes Wasser in der Bypasseinheit sammeln. Das Wasser läuft automatisch ab, wenn die Behälter geschlossen werden.

Datex-Ohmeda empfiehlt nachdrücklich eine  $CO_2$ -Überwachung, wenn die  $CO_2$ -Bypasseinheit verwendet wird.

Systeme mit der CO<sub>2</sub>-Bypassoption sind mit dem folgenden Etikett an der Behälterentriegelung gekennzeichnet:

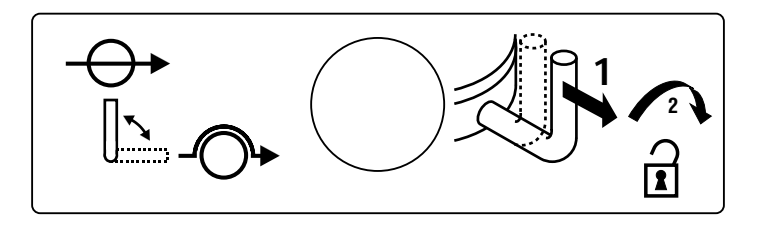

AB.23.179

# 3/Schritt-für-Schritt-Anleitung

**WARNUNG** Zusätzlich zu den Alarmen "Apnoe Volumen" und "Paw niedrig" weisen noch weitere Ventilatoralarme auf Situationen hin, die eine potentielle Gefährdung darstellen. Im Interesse der Patientensicherheit ist allen auftretenden Alarmen nachzugehen.

Inhalt des<br/>KapitelsDieses Kapitel beschreibt einzelne Aufgaben bei der Bedienung des Systems. Es<br/>dient als Schritt-für-Schritt Anleitung oder als Übungsmaterial für die Einarbeitung.

## Vorbereitung

| System einschalten                                        |
|-----------------------------------------------------------|
| Lautstärke des Alarmtons einstellen                       |
| Alarmgrenzen und Maßeinheiten anzeigen oder ausblenden3-4 |
| Tonmodulation des Atemwegsdrucks ein- oder ausschalten3-5 |
| Angeben ob Heliox verwendet wird                          |
| Volumenalarmfunktion ein- oder ausschalten                |
| Alarmgrenzen einstellen                                   |
| Alarmton für Lecks im Patientensystem einstellen          |
| Angeben ob kardiopulmonaler Bypass verwendet wird         |
| Betrieb                                                   |
| Automatische Beatmung starten                             |
| Automatische Beatmung beenden                             |
| Beatmungsmodus einstellen                                 |
| Bedienungselemente des Ventilators einstellen             |
| Tidalvolumen oder Inspirationsdruck (VT oder Pinsp)3-18   |
| Beatmungsfrequenz (Zyklen/min)                            |
| I:E-Verhältnis                                            |
| Höchstgrenze für den Beatmungsdruck (Pmax)                |
| PEEP                                                      |
| Inspirationspause einstellen (Volumenmodus)               |
| Verschiedene Aufgaben                                     |
| Alarme unterdrücken                                       |

| Alarme unterdrücken                           | .3-22 |
|-----------------------------------------------|-------|
| Atemwegsdruckkurve (Paw-Kurve) interpretieren | .3-23 |
| Messung der Compliance im Beatmungssystem     | .3-25 |
| Anzeige der Kundendiensteinstellungen         | .3-26 |

## System einschalten

#### Schritt 1

Netzkabel an eine Schutzkontaktsteckdose anschließen. Wenn die Verbindung mit dem Stromnetz hergestellt ist, leuchtet das Netzkontrollämpchen.

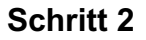

Systemschalter auf Ein (|) drehen.

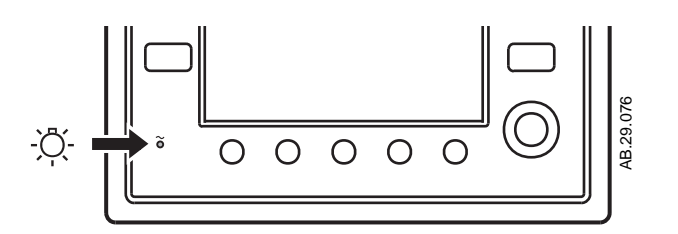

Ein

#### Schritt 3

Auf dem Schirm erscheint die Startanzeige. Das System führt verschiedene Selbsttests durch. Wenn dabei ein Fehler auftritt, erscheint eine entsprechende Meldung.

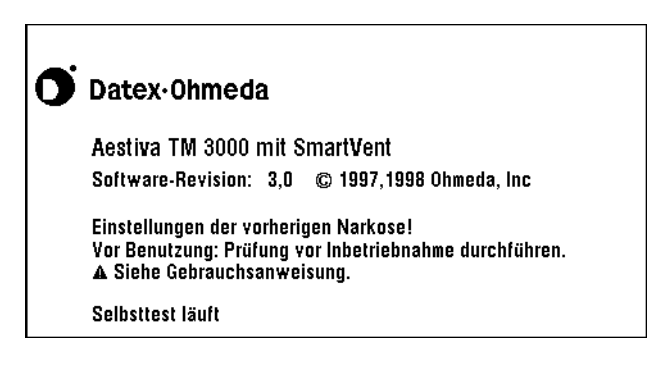

AB49041

AA.96.104

#### Schritt 4

Wenn die Selbsttests fehlerfrei durchlaufen sind, wird der Hauptbildschirm gezeigt.

Ist ein Test nicht erfolgreich, wird im Display ein Alarm angezeigt. Siehe dazu den Abschnitt über Fehlersuche!

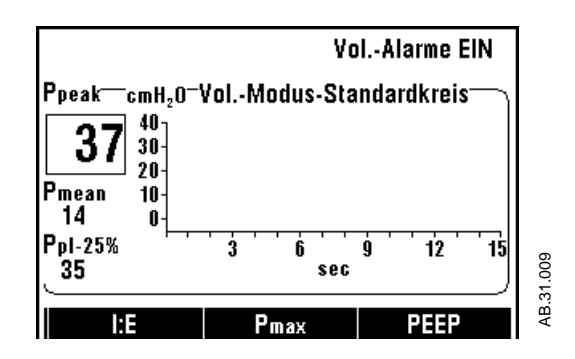

## Lautstärke des Alarmtons einstellen

#### Schritt 1

Das Menü "Display u. Audio" wählen:

- Menütaste drücken.
- Den Einstellknopf drehen, bis die Menüoption "Display u. Audio" gewählt ist, und den Einstellknopf drücken.

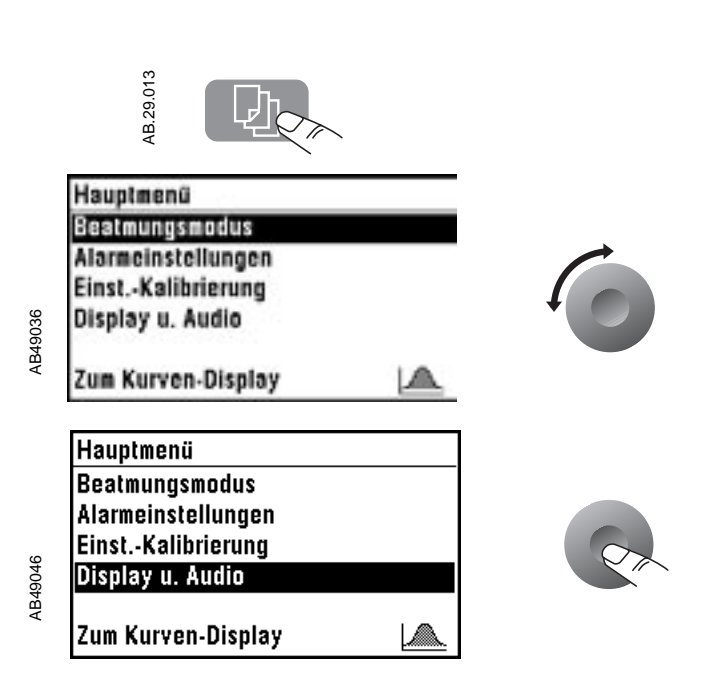

#### Schritt 2

Die Menüoption "Alarmlautstärke" wählen. Hierzu den Einstellknopf erst drehen, dann drücken.

Wichtig: Datex-Ohmeda empfiehlt, die Alarmlautstärke auf den Maximalwert (5) zu stellen, um sicherzugehen, dass der Alarm den Geräuschpegel des Magneten übertönt.

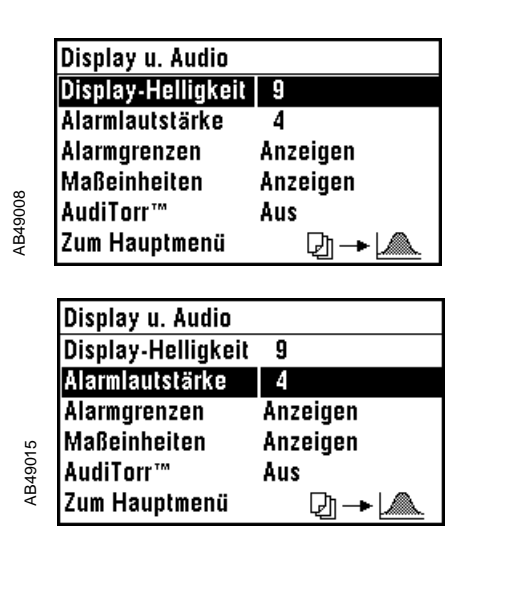

dann

4

#### Schritt 3

Die Lautstärke nach Wunsch einstellen. Hierzu den Einstellknopf erst drehen, dann drücken.

- Mögliche Einstellungen: 1 bis 5 (größte Lautstärke).
- Beim Ändern der Lautstärke werden Testtöne erzeugt.
- Zum Speichern der neuen Einstellung den Einstellknopf drücken.

## Alarmgrenzen und Maßeinheiten anzeigen oder ausblenden

Im Interesse einer übersichtlichen Datenpräsentation kann man die Alarmgrenzen und die Maßeinheiten ausblenden. Wenn die Alarmgrenzen ausgeblendet sind, werden sie in folgenden Situationen vom System automatisch eingeblendet:

- · Wenn ein Alarm auftritt
- Wenn die Volumenüberwachung ausgeschaltet ist oder wenn der zweite Mischgasausgang gewählt (und die Überwachung ausgeschaltet) ist.

Wenn man den Systemschalter auf Standby stellt, wird wieder die Einstellung "Alarmgrenzen anzeigen" aktiviert.

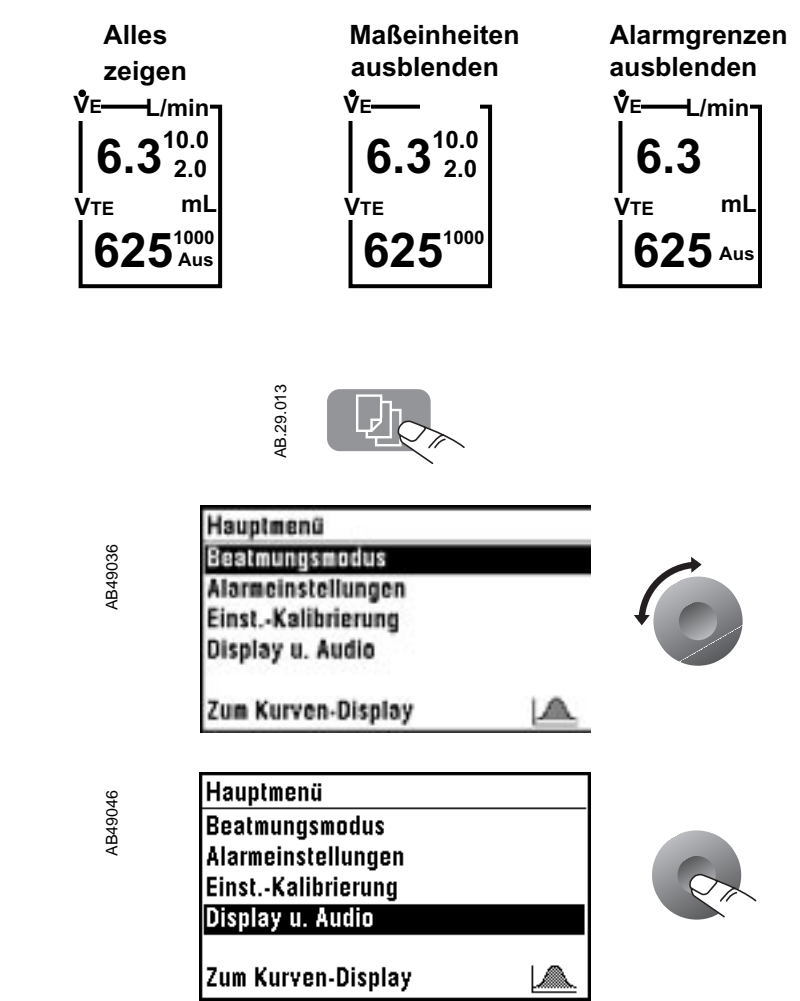

#### Schritt 1

Das Menü "Display u. Audio" wählen:

- Menütaste drücken.
- Den Einstellknopf drehen, bis die Menüoption "Display u. Audio" gewählt ist, und den Einstellknopf drücken.
Die Menüoption "Alarmgrenzen" oder "Maßeinheiten" wählen. Hierzu den Einstellknopf erst drehen, dann drücken.

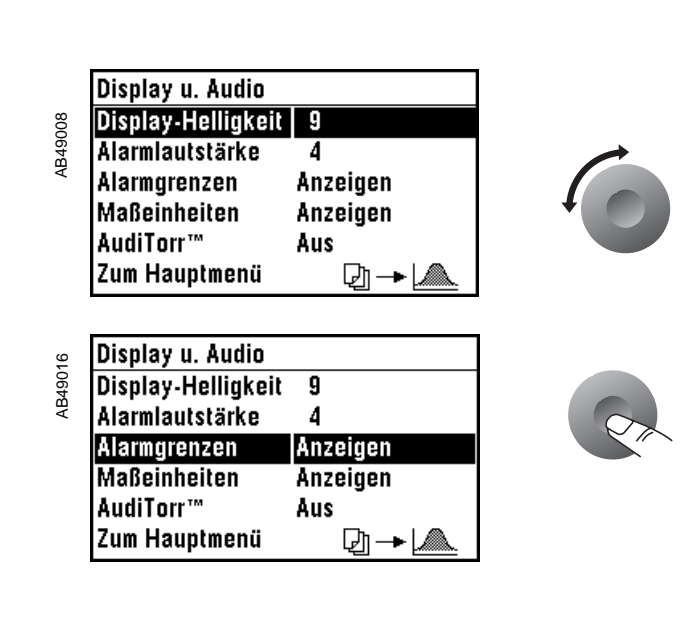

#### Schritt 3

Die Einstellung "Anzeigen" oder "Nicht anzeigen" wählen. Hierzu den Einstellknopf erst drehen, dann drücken.

Zum Speichern der gewählten Einstellung den Einstellknopf drücken.

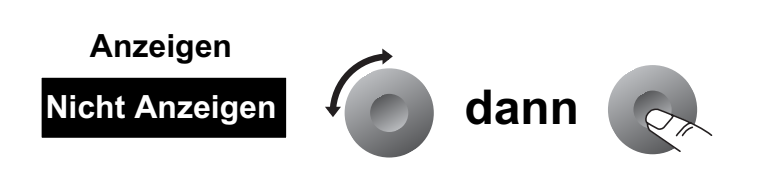

# Tonmodulation des Atemwegsdrucks ein- oder ausschalten

Wenn AudiTorr™ eingeschaltet ist, kann man Änderungen des Atemwegsdrucks akustisch wahrnehmen:

- Druckänderungen über 2 cmH<sub>2</sub>O erzeugen einen Ton.
- Die Tonfrequenz (Tonhöhe) steigt oder fällt mit dem Druck.
- Druckänderungen unterhalb der Grundlinie erzeugen ein schrilles Geräusch.

Nach dem Starten des Systems ist AudiTorr™ ausgeschaltet.

Das Menü 'Display u. Audio" wählen:

- Menütaste drücken.
- Den Einstellknopf drehen, bis die Menüoption 'Display u. Audio" gewählt ist, und den Einstellknopf drücken.

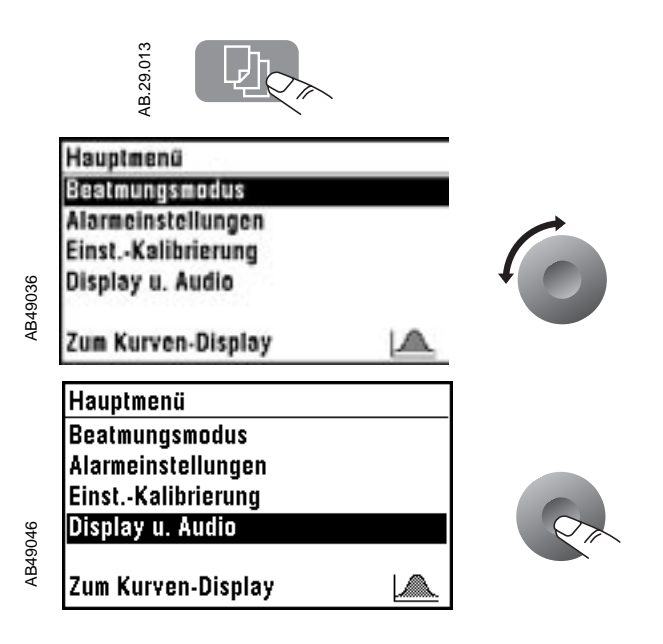

#### Schritt 2

Die Menüoption "AudiTorr™" wählen. Hierzu den Einstellknopf erst drehen, dann drücken.

| Display Hollinkoit | 0        |
|--------------------|----------|
| Display-Heiligken  | 2        |
| Alarmlautstärke    | 4        |
| Alarmgrenzen       | Anzeigen |
| Maßeinheiten       | Anzeigen |
| AudiTorr™          | Aus      |
| Zum Hauptmenü      | ᡗ᠇ᢇᡰ᠕    |

AB49017

AudiTorr"

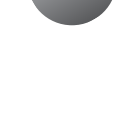

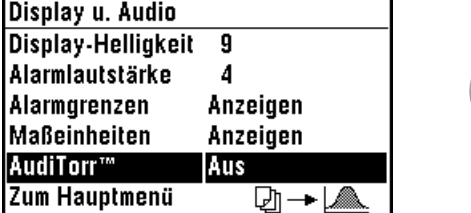

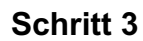

Um eine der Einstellungen "Aus" oder "1" bis "5" (am lautesten) zu wählen, den Einstellknopf erst drehen und dann drücken.

Dabei ist die angewählte Lautstärke zu hören.

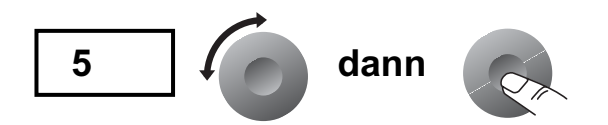

# Angeben ob Heliox<sup>1</sup> verwendet wird

Wenn der Heliox-Modus gewählt ist, berücksichtigt das System die (im Vergleich zu Luft) geringere Dichte von Heliox und nimmt automatisch eine entsprechende Korrektur der Meßwerte vor.

A **WARNUNG** Die Angabe, ob Heliox verwendet wird oder nicht, muß unbedingt korrekt sein. Nur dann ist eine richtige Volumenüberwachung und -verabreichung möglich.

AB49036

AB.49.042

Nachdem der Heliox-Modus gestartet oder beendet wurde, muß die Beatmungsdruckgrenze (Pmax) angepaßt werden.

#### Schritt 1

Das Menü "Einst.-Kalibrieung" wählen:

- Menütaste drücken.
- Den Einstellknopf drehen, bis die Menüoption "Einst.-Kalibrieung" gewählt ist, und den Einstellknopf drücken.

| Hauptmenü                                                                                  |  |
|--------------------------------------------------------------------------------------------|--|
| Alarmeinstellungen<br>EinstKalibrierung<br>Display u. Audio                                |  |
| Zum Kurven-Display                                                                         |  |
| Hauptmenü<br>Beatmungsmodus<br>Alarmeinstellungen<br>EinstKalibrierung<br>Display u. Audio |  |
| Zum Kurven-Display                                                                         |  |

<sup>&</sup>lt;sup>1.</sup> Geräte, die nicht auf Heliox eingestellt sind, zeigen "Kein Heliox **A**."

Die Menüoption "Heliox-Modus" wählen. Hierzu den Einstellknopf erst drehen, dann drücken.

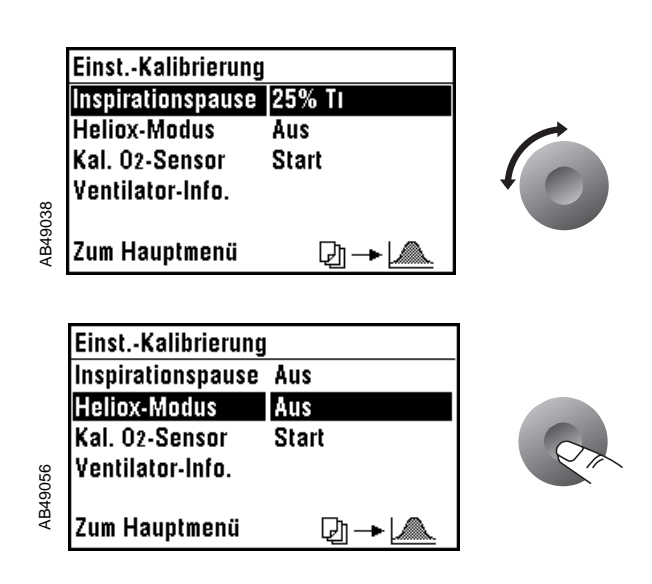

#### Schritt 3

Die Einstellung "Ein" oder "Aus" wählen. Hierzu den Einstellknopf erst drehen, dann drücken.

Zum Speichern der gewählten Einstellung den Einstellknopf drücken.

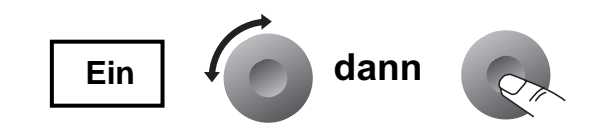

# Volumenalarmfunktion ein- oder ausschalten

A WARNUNG Bei spontan atmenden Patienten darf die Volumenalarmfunktion nicht ausgeschaltet werden. Das System alarmiert bei niedrigem Volumen nicht.

> Mit der Volumenalarmtaste (VE/VTE) schaltet man die Volumenalarmfunktion ein und aus. Wenn die Volumenalarme ausgeschaltet sind, wird über die Grenzen ein großes X gelegt. Diese Taste benutzt man zur Vermeidung von Fehlalarmen, wenn man auf manuelle Beatmung mit niedrigerem Tidalvolumen umschaltet.

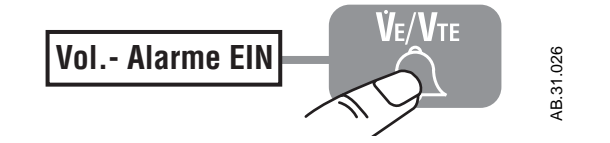

Narkose-Ende-Taste (auf dem Bedienfeld) benutzen, um Apnoealarm ohne Patient zu vermeiden.

# Alarmgrenzen einstellen

**Hinweis:** Wenn die Seite "Alarmgrenzen" während automatischer Beatmung "auto. Alarm VE" anzeigt, berechnet das System automatisch die Alarmgrenzen.

AB.29.013

AB49040

#### Schritt 1

Das Menü "Alarmgrenzen" wählen.

- Menütaste drücken.
- Den Einstellknopf drehen, bis die Menüoption "Alarmgrenzen" gewählt ist, und den Einstellknopf drücken.

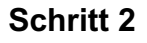

Die zu ändernde Alarmgrenze wählen. Hierzu den Einstellknopf drehen, bis die gewünschte Alarmgrenze gewählt ist, und den Einstellknopf drücken.

| Hauptmenü          |   |  |
|--------------------|---|--|
| Beatmungsmodus     |   |  |
| Alarmeinstellungen |   |  |
| EinstKalibrierung  | + |  |
| Display u. Audio   |   |  |
| Zum Kurven-Display |   |  |

| Alarmeinstellunge | en     |        |  |
|-------------------|--------|--------|--|
| 02                | 18     | 75     |  |
| Ψe                | Aus    | Aus    |  |
| Vte               | Aus    | Aus    |  |
| Pat.SysLeck       | Alarmt | on EIN |  |
| Herz-Bypass       | Nein   |        |  |
| Zum Hauptmenü     | Q      | ]→[    |  |

| Alarmeinstellunge | n       |       |
|-------------------|---------|-------|
| 02                | 18      | 75    |
| Ψe                | Aus     | Aus   |
| Vte               | Aus     | Aus   |
| Pat.SysLeck       | Alarmto | n EIN |
| Herz-Bypass       | Nein    |       |
| Zum Hauptmenü     | Q) ·    | → 🖾   |

AB.31.007

AB.31.004

Zum Ändern der Alarmgrenze den Einstellknopf erst drehen, dann drücken.

- Zum Speichern der neuen Alarmgrenze den Einstellknopf drücken.
- 23 Sekunden nach der letzten Aktion wird automatisch auf den Hauptschirm umgeschaltet.

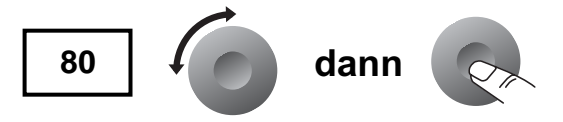

# Alarmton für Lecks im Patientensystem einstellen

Der Alarm "Pat.Sys. - Leck?" wird ausgelöst, wenn bei automatischer Beatmung weniger als die Hälfte des Inspirationsvolumens durch den Exspirationsflowsensor fließt. Um den Alarmton bei bekannten Lecks (z. B. Endotrachealtubus nicht geblockt) zu verhindern, den Alarmton ausschalten. Die Volumen- und Apnoe-Überwachung bleibt unverändert.

**Hinweis**: Dieser Alarm ist der erste Hinweis, wenn sich Verbindungen im Patientensystem gelöst haben.

Der Alarmton für ein Leck kann nur ausgeschaltet werden, wenn die Volumenalarmfunktionen eingeschaltet sind und eine Alarmgrenze "VE niedrig" eingestellt ist.

#### Schritt 1

Das Menü "Alarmeinstellung" wählen.

- Menütaste drücken.
- Den Einstellknopf drehen, bis die Menüoption
   "Alarmeinstellungen"

gewählt ist, und dann den Einstellknopf drücken.

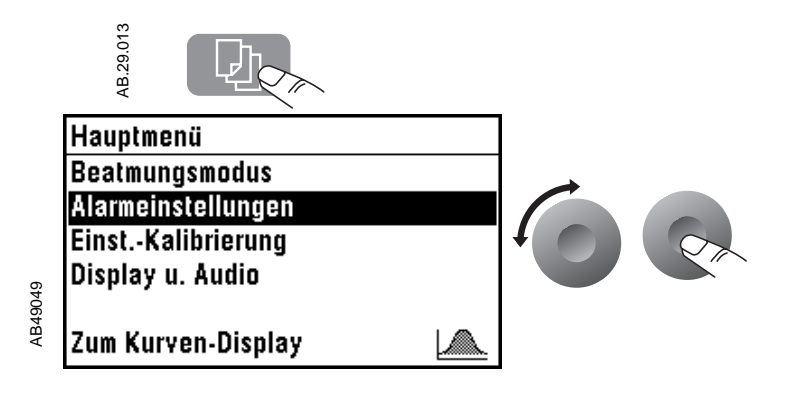

Die Menüoption "PatSys-Leck Alarmf." wählen. Hierzu den Einstellknopf erst drehen, dann drücken.

| 07                                      | 18                             | 75                |   |
|-----------------------------------------|--------------------------------|-------------------|---|
| Ϋe                                      | 3,2                            | Aus               |   |
| Vte                                     | Aus                            | Aus               |   |
| Pat.SysLeck                             | Alarmtor                       | 1 EIN             |   |
| Herz-Bypass                             | Nein                           |                   |   |
| Zum Hauptmenü                           | 오) -                           | → 🖾               |   |
|                                         |                                |                   | - |
| Alarmeinstellunge                       | n                              |                   |   |
| 02                                      | 18                             | 75                |   |
|                                         |                                | 1                 |   |
| Ψe                                      | 3,2                            | AUS               |   |
| ₩е<br>Уте                               | 3,2<br>Aus                     | Aus<br>Aus        |   |
| Ve<br>Vte<br>Pat.SysLeck                | 3,2<br>Aus<br>Alarmton         | AUS<br>Aus<br>EIN |   |
| Ve<br>Vte<br>Pat.SysLeck<br>Herz-Bypass | 3,2<br>Aus<br>Alarmton<br>Nein | Aus<br>Aus<br>Ein |   |

#### Schritt 3

Zum Ändern der Einstellung den Einstellknopf erst drehen, dann drücken. Zum Speichernder neuen Einstellung den Einstellknopf drücken.

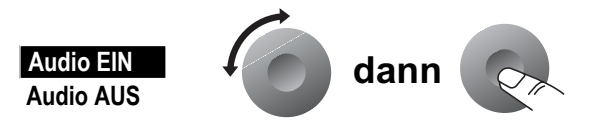

# Angeben ob kardiopulmonaler Bypass verwendet wird

Wenn sich der Patient im kardiopulmonalen Bypass befindet und man Volumen- und Apnoe-Alarme vermeiden möchte, ändert man die Einstellung "Herz-Bypass" auf "Läuft". Wenn "Herz-Bypass" Läufs gewählt ist, zeigt der Bildschirm die Meldungen:

- Herz-Bypass
- Apnoe-Alarm Aus

**Hinweis**: Die automatische Beatmung muß ausgeschaltet sein. Sobald die automatische Beatmung wieder eingeschaltet wird, schaltet die Einstellung "Herz-Bypass läuft" auf "Herz-Bypass Nein" um. Alle Überwachungsfunktionen sind wieder verfügbar.

#### Schritt 1

Das Menü "Alarmgrenzen" wählen:

- Menütaste drücken.
- Den Einstellknopf drehen, bis die Menüoption "Alarmgrenzen" gewählt ist, und den Einstellknopf drücken.

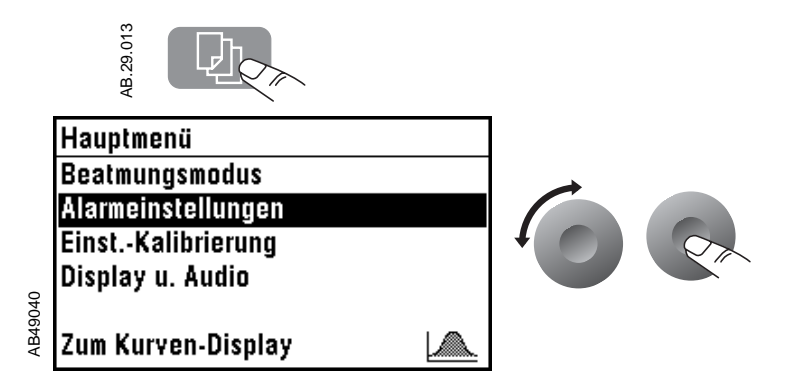

#### Schritt 2

Die Menüoption "Herz-Bypass" wählen. Hierzu den Einstellknopf erst drehen, dann drücken.

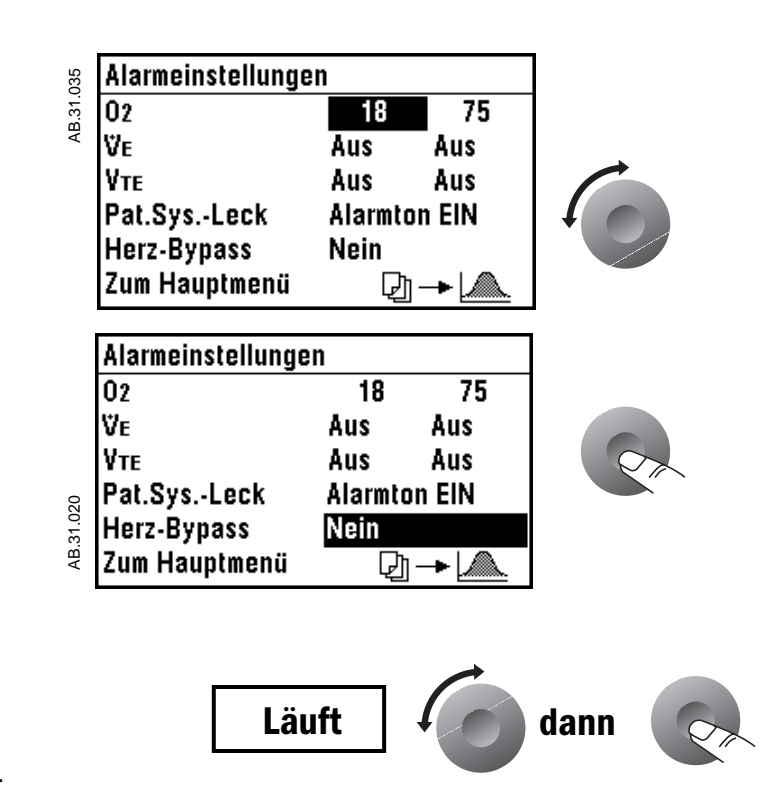

#### Schritt 3

Zum Ändern der Einstellung den Einstellknopf erst drehen, dann drücken. Zum Speichern der neuen Einstellung den Einstellknopf drücken.

# Automatische Beatmung starten

A WARNUNG Bevor Sie die Beatmung starten oder beenden, müssen Sie sich zuerst vergewissern, daß das Beatmungssystem korrekt zusammengebaut ist und die Bedienungselemente richtig eingestellt sind.

Nach Einschalten des Systems ist die automatische Beatmung ausgeschaltet.

#### Schritt 1

Vergewissern Sie sich, daß alle Einstellungen korrekt sind.

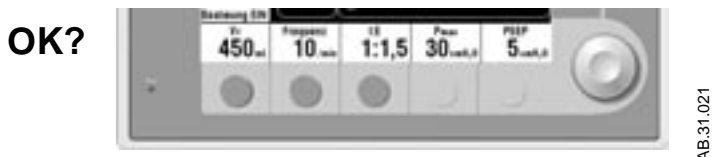

#### Schritt 2

Zweiten Mischgasausgang schließen (bei manchen Modellen).

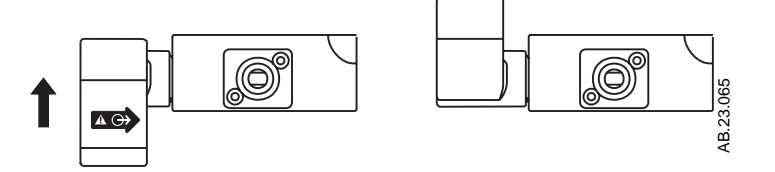

#### Schritt 3

Den Wahlschalter für die Beatmungsart zum Symbol automatische Beatmung schalten.

 Wenn automatische Beatmung nicht möglich ist, weist eine Meldung auf die erforderlichen Maßnahmen hin. Beispiel:

"auto. Beatmung starten: Schalter auf manuell, dann auf auto."

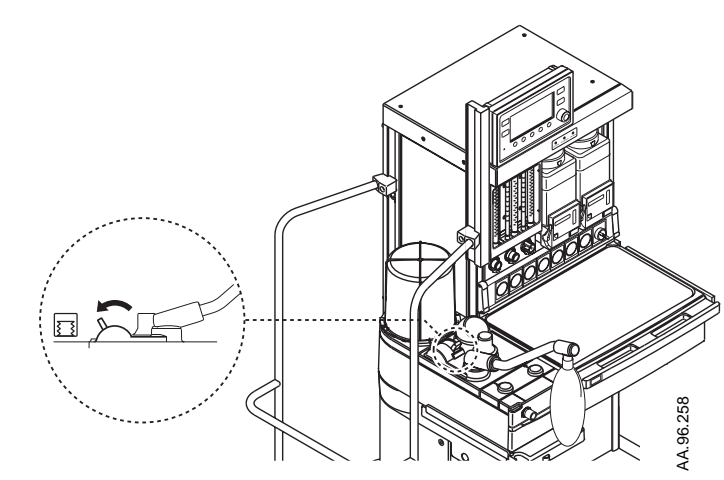

# Automatische Beatmung beenden

A WARNUNG Bevor Sie die Beatmung starten oder beenden, müssen Sie sich zuerst vergewissern, daß das Beatmungssystem korrekt zusammengebaut ist und die Bedienungselemente richtig eingestellt sind.

#### Schritt 1

Vergewissern Sie sich, daß alle Einstellungen korrekt sind.

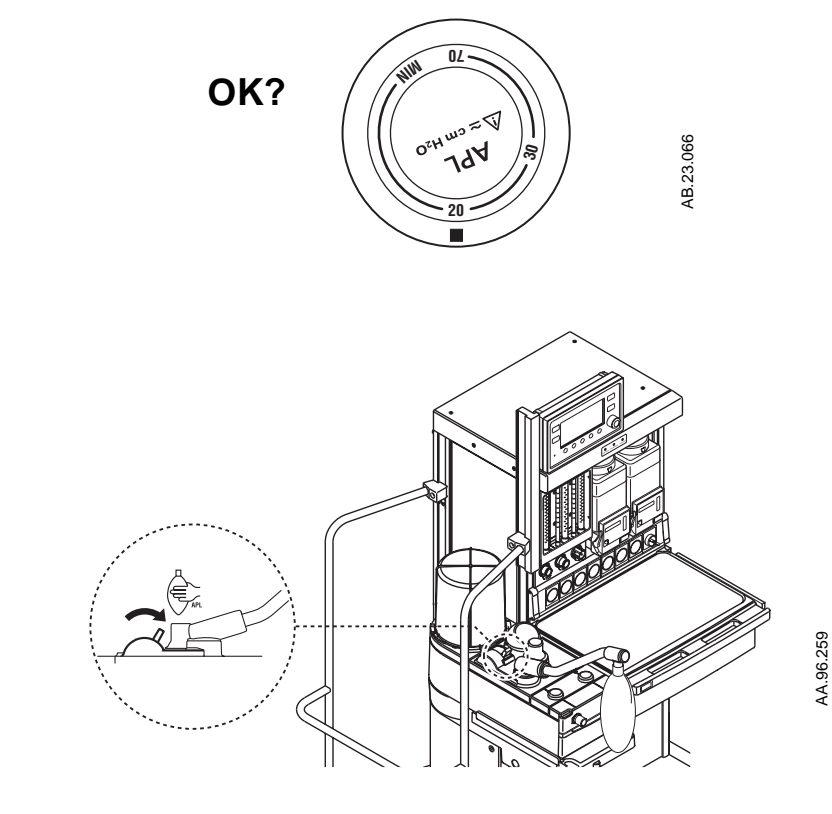

#### Schritt 2

Den Wahlschalter für die Beatmungsart zum Symbol manuelle Beatmung schalten.

# Beatmungsmodus einstellen

Der aktive Beatmungsmodus ist oberhalb der Kurve angegeben:

- Bei druckkontrollierter Beatmung liefert das System den eingestellten inspiratorischen Druck.
- Bei volumenkontrollierter Beatmung liefert das System das eingestellte Tidalvolumen.

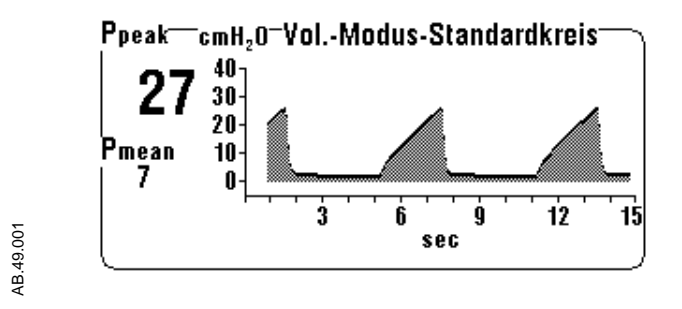

#### Schritt 1

Die Menüoption "Beatmungsmodus" wählen:

- Menütaste drücken.
- Den Einstellknopf drehen, bis die Menüoption "Beatmungsmodus" gewählt ist, und den Einstellknopf drücken.

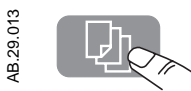

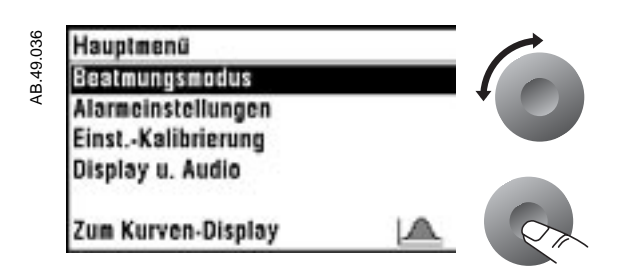

Zum Ändern der Einstellung den Einstellknopf erst drehen, dann drücken.

Zum Speichern der neuen Einstellung den Einstellknopf drücken.

#### Schritt 3

Den kontrollierenden Parameter einstellen (Tidalvolumen V<sub>T</sub> bei Volumenmodus; Inspirationsdruck P<sub>insp</sub> bei Druckmodus):

- Die Auswahltaste drücken.
- Zum Einstellen des Wertes den Einstellknopf drehen, dann drücken.
- Solange noch kein neuer Wert eingestellt ist, zeigt das Display "----" und der Ventilator verwendet die bisherige Einstellung.

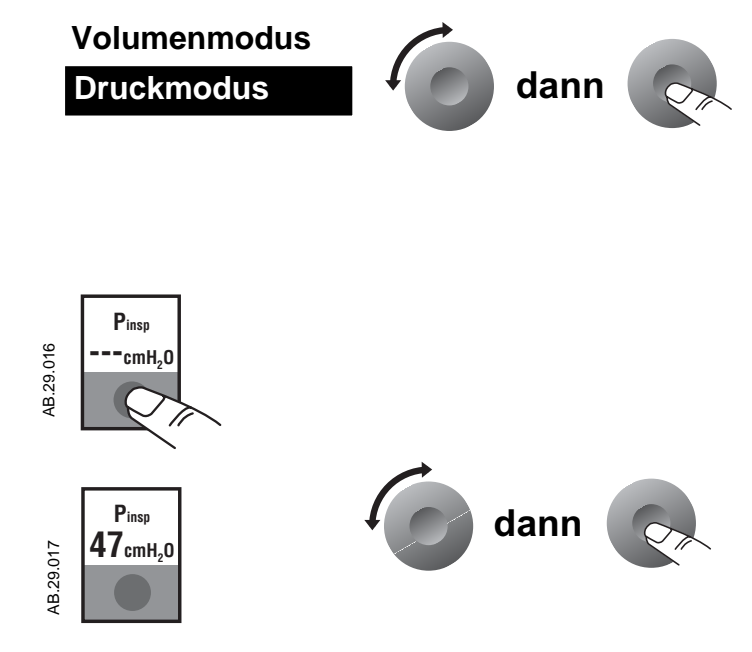

# Bedienungselemente des Ventilators einstellen

Auf dem Schirm werden die aktiven Einstellungen angezeigt. Im Druckmodus erscheint  $\mathsf{P}_{insp}$  anstelle von  $\mathsf{V}_{\mathsf{T}}.$ 

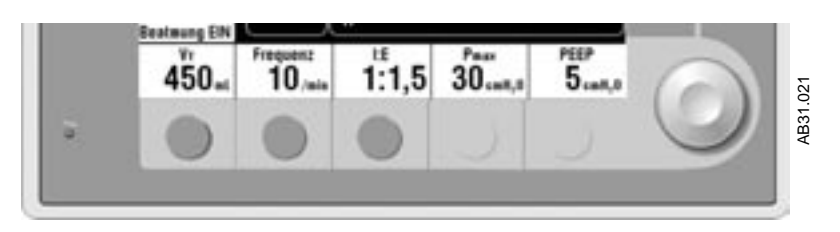

In folgenden Fällen erscheinen Meldungen auf dem Schirm:

- Wenn man versucht, einen Wert einzustellen, den das System nicht liefern kann.
- Wenn Sie eine Einstellung ändern, aber nicht speichern:

Bestätigen: Knopf drücken Ändern: Knopf drehen

#### Schritt 1

Auswahltaste drücken.

#### Schritt 2

Ein Ton ertönt. Um die Einstellung erscheint ein blinkender Rahmen.

#### Schritt 3

Zum Ändern des Wertes den Einstellknopf drehen.

#### Schritt 4

Zum Speichern des neuen Wertes den Einstellknopf drücken.

- Ein Ton ertönt.
- Der blinkende Rahmen erlischt.

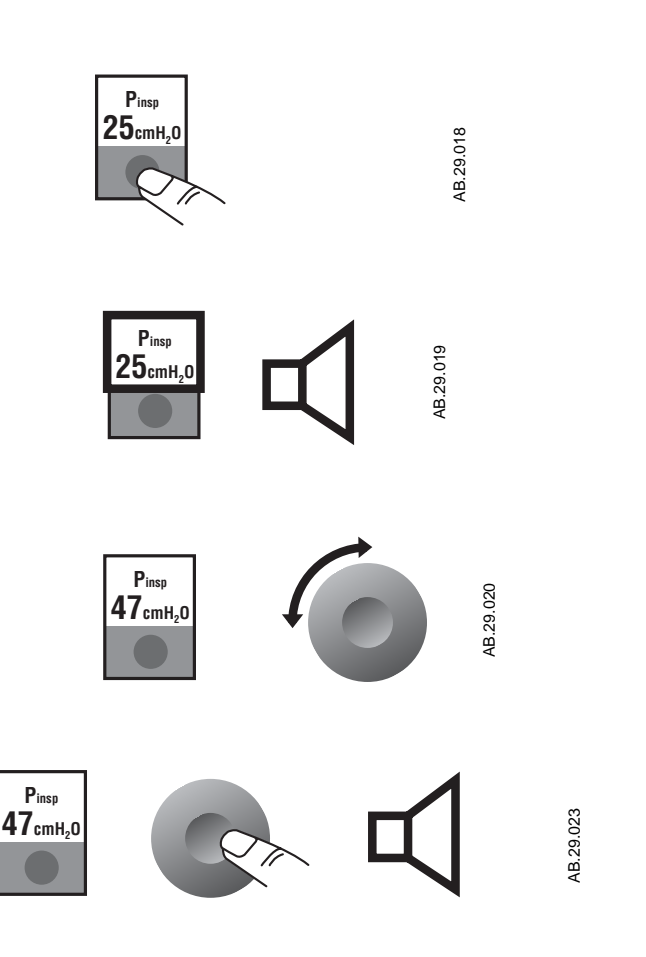

#### Tidalvolumen oder Inspirationsdruck (V<sub>T</sub> oder P<sub>insp</sub>)

Welcher Parameter mit der Taste ganz links eingestellt wird, hängt vom aktiven Beatmungsmodus ab.

- Wenn Volumenmodus aktiv ist, stellt man damit das Tidalvolumen (V<sub>T</sub>) ein.
- Wenn Druckmodus aktiv ist, stellt man damit den Inspirationsdruck (P<sub>insp</sub>) ein.

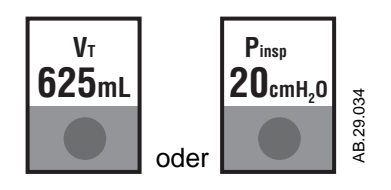

 $V_{\mathsf{T}}$  ist einstellbar von 20 bis 1500 ml.  $\mathsf{P}_{\mathsf{insp}}$  ist einstellbar von 5 bis 60 cmH\_2O, in Schritten von 1 cmH\_2O.

#### Beatmungsfrequenz (Zyklen/min)

Mit dieser Taste wählt man die Frequenz der Atemzyklen für die automatische Beatmung.

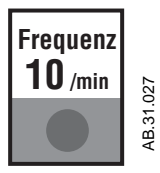

Einstellbar von 4 bis 100 Zyklen/min, in Schritten von 1 Zyklus/min.

#### I:E-Verhältnis

Mit dieser Taste wählt man das I:E-Verhältnis für die automatische Beatmung.

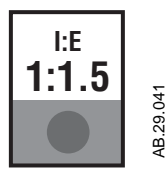

Einstellbar von 2:1 bis 1:8, in Schritten von 0.5 (Beispiele: 2:1, 1.5:1,... 1:7, 1:7.5, 1:8).

#### Höchstgrenze für den Beatmungsdruck (P<sub>max</sub>)

Mit dieser Taste wählt man den höchsten (und konstanten) Beatmungsdruck, der im System toleriert wird.

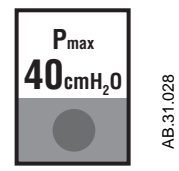

Einstellbar von 12 bis 100 cmH<sub>2</sub>O, in Schritten von 1 cmH<sub>2</sub>O.

- Wenn die eingestellte Druckgrenze erreicht ist, stoppt die Inspiration und die Exspiration beginnt.
- Die Druckgrenze ist ein absoluter Wert, der nicht vom eingestellten PEEP-Wert beeinflußt wird.

#### Hinweis:

P<sub>peak</sub> ist der vom Sensor registrierte Spitzendruck.

- P<sub>max</sub> ist der mit dem frontseitigen Einstellknopf eingestellte Höchstwert für den Beatmungsdruck.
- **PEEP** PEEP kann jederzeit eingestellt werden, wirkt sich aber nur während der automatischen Beatmung aus.

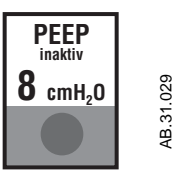

Einstellbar auf "Aus" oder von 4 bis 30 cmH\_2O, in Schritten von 1 cmH\_2O.

A **WARNUNG** Kein separates mechanisches PEEP-Ventil verwenden, da dies zu Betriebsstörungen und zur Gefährdung des Patienten führen kann.

# Inspirationspause einstellen (Volumenmodus)

Inspirationspause kann nur im Volumenmodus aktiviert werden. (Im Druckmodus erscheint die Meldung "Keine Pause"  $\triangle$ . Wenn eine Inspirationspause eingeschaltet ist, bleibt das Inspirationsvolumen am Ende der Inspiration für die eingestellte Zeitdauer in der Lunge des Patienten.

Die Inspirationspause kann ausgeschaltet oder auf einen Prozentsatz der Inspirationszeit eingestellt werden (5 bis 60%, einstellbar in Schritten von 5%). Die kürzestmögliche Pause beträgt 400 ms.

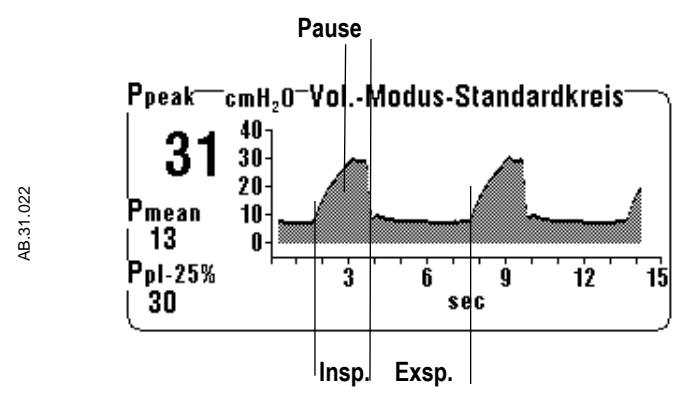

Wenn der Ventilator eingeschaltet wird, ist der zuletzt eingestellte Wert für die Inspirationspause aktiv.

#### Schritt 1

Menü "Einst.-Kalibrierung" wählen:

- Menütaste drücken.
- Den Einstellknopf drehen bis die Menüoption "Einst.-Kalibrierung" gewählt ist, und den Einstellknopf drücken.

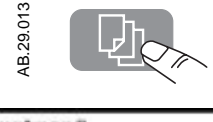

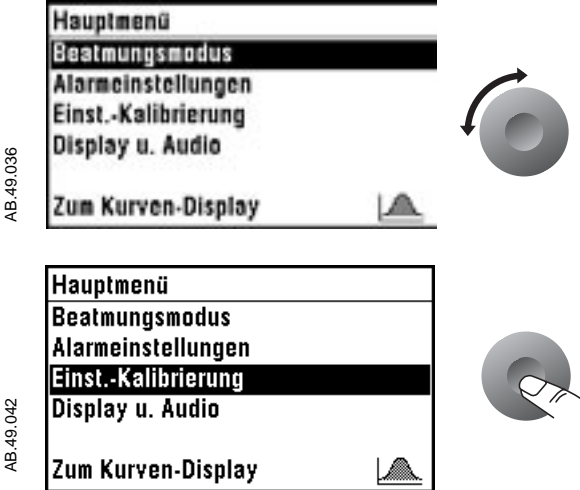

Die Menüoption "Inspirationspause" wählen. Hierzu den Einstellknopf erst drehen, dann drücken.

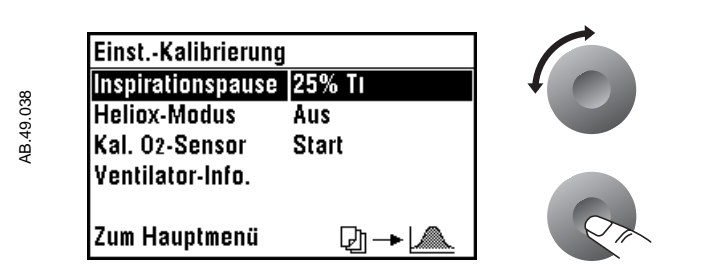

#### Schritt 3

Zum Ändern der Einstellung den Einstellknopf drehen. Zum Speichern der neuen Einstellung den Einstellknopf drücken.

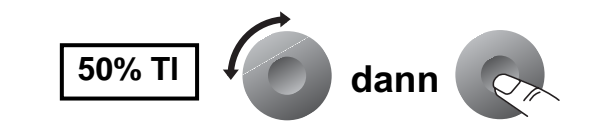

## Alarme unterdrücken

Mit der Alarmunterdrückungstaste kann man 120 Sekunden lang akustische Alarme unterdrücken und 120 Sekunden lang Alarme niedriger und mittlerer Priorität unterbinden:

- Auf dem Schirm zeigt ein Rückwärtszähler an, wie lange der Alarmton noch unterdrückt wird.
- Wenn man während einer Alarmunterdrückung erneut die Alarmunterdrückungstaste betätigt, beginnt der Rückwärtszähler wieder bei 120 Sekunden.
- Alarme hoher Priorität lösen immer einen hörbaren Alarmton aus und müssen einzeln unterdrückt werden.

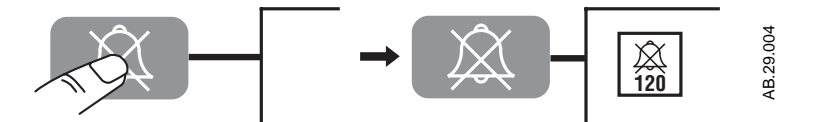

Die Alarmtöne signalisieren die Priorität des Alarms:

- Hohe Priorität: 10 Pieptöne, 10 Sekunden Pause (fortlaufend)
- Mittlere Priorität: 3 Pieptöne, 25 Sekunden Pause (fortlaufend)
- Zur Kenntnisnahme: 1 Piepton

Alarme werden am oberen Bildschirmrand angezeigt. Der Alarm mit der höchsten Priorität erscheint in Feld 1, der Alarm mit der nachgeordneten Priorität erscheint in Feld 2. Wenn alle Felder benutzt sind, erscheinen die Alarme mit der niedrigsten Priorität abwechselnd in Feld 4.

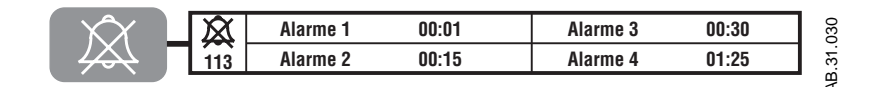

#### Hinweis:

In bestimmten Situationen werden technische Alarme ausgelöst. Sie sind im Teil 2 der Gebrauchsanweisung beschrieben.

- V<sub>T</sub> Komp AUS: Der Ventilator kann Änderungen des Frischgasflows, Kompressionsverluste oder kleine Lecks im Absorber, im Faltenbalg und in den angeschlossenen Schläuchen nicht kompensieren.
- Nur Monitorbetrieb: Überwachungsdaten sind vorhanden; aufgrund einer Störung ist jedoch keine automatische Beatmung möglich.
- Systemfehler: Überwachung und Beatmung sind nicht möglich.

# Atemwegsdruckkurve (Paw-Kurve) interpretieren

•

Jeder Punkt der Kurve stellt einen Augenblickswert des gemessenen Druckes dar.

# Volumenmodus

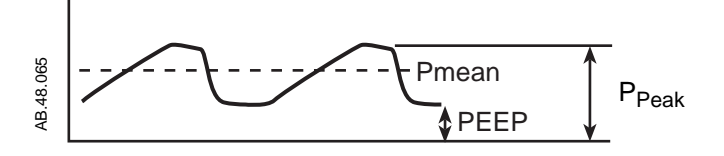

Druckmodus

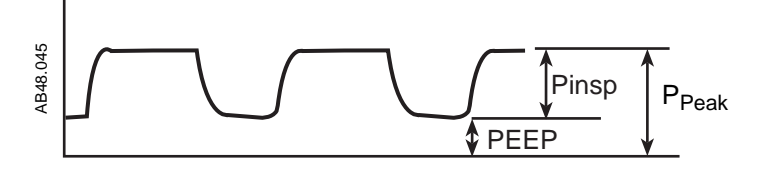

Die Zeitskala zeigt die Frequenz, das I:E-Verhältnis und (im Volumenmodus) die inspiratorische Pause.

**Skalen** Zeit- und Druckskala werden automatisch an die Einstellungen angepaßt.

Die Zeitskala ändert sich, wenn eine neue Beatmungsfrequenz eingestellt wird.

- 4 bis 25 Zyklen/min: X-Achse geht von 0 bis 15 Sekunden.
  - 26 bis 75 Zyklen/min: X-Achse geht von 0 bis 5 Sekunden.
- Mehr als 75 Zyklen/min: X-Achse geht von 0 bis 3 Sekunden.
- Wenn sich die Zeitskala ändert, werden die vorhandenen Druckdaten gelöscht, und die neue Kurve beginnt bei Zeit = 0.

Die Druckskala ändert sich, wenn ein neuer Wert für  $\mathsf{P}_{\max}$  eingestellt wird.

- P<sub>max</sub> 12 bis 40: Y-Achse geht von 5 bis 40.
- P<sub>max</sub> 41 bis 60: Y-Achse geht von 5 bis 60.
- P<sub>max</sub> 61 bis 100: Y-Achse geht von 5 bis 100.
- Bei Änderung der Druckskala werden die bestehenden Druckdaten gelöscht und die neuen Kurvendaten beginnen mit 0 (horizontale Achse).

#### Beispiel (Volumenmodus)

Siehe Abbildung 3-1.

- Pausendauer 25%
- PEEP-Einstellung 8
- Höchster gemessener Inspirationsdruck (P<sub>peak</sub>) 26 cmH<sub>2</sub>O
- Mittlerer positiver Atemwegsdruck (P<sub>mean</sub>)
   15 cmH<sub>2</sub>O
- Druck während Inspirationspause (P<sub>pl</sub>) 24 cmH<sub>2</sub>O

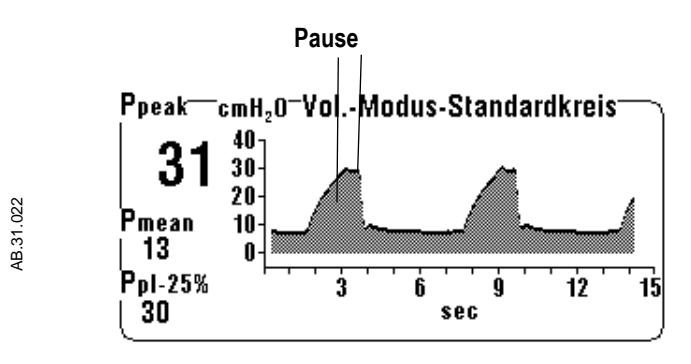

Abbildung 3-1 • Paw-Kurve im Volumenmodus

### Beispiel (Druckmodus)

Siehe Abbildung 3-2.

PEEP plus P<sub>insp</sub> sind gleich dem Inspirationsdruck.

PEEP steuert den Exspirationsdruck. Der Basisdruck ist größer als Null.

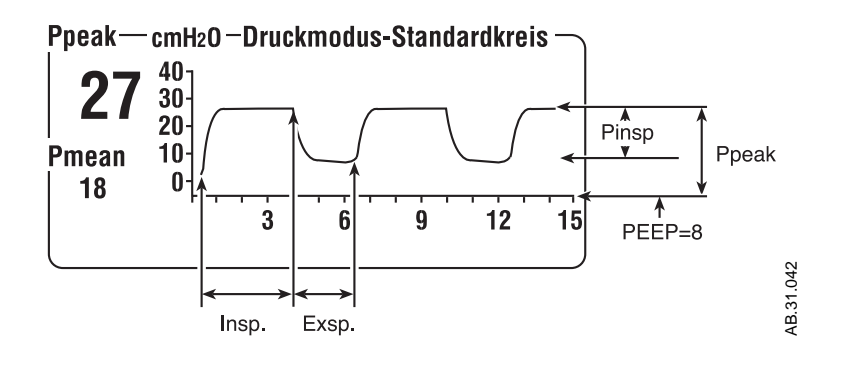

Abbildung 3-2 • Paw-Kurve im Druckmodus, I:E-Verhältnis 1,5:1

## Messung der Compliance im Beatmungssystem

Anleitung zur Messung des Kompressionsvolumens in den Patientenschläuchen.

- 1. Den Ventilator auf Volumenmodus schalten.
- 2. Das Tidalvolumen (V<sub>T</sub>) auf ca. 500 ml einstellen.
- 3. Die Frequenz auf 10 Atemhübe/min stellen.
- 4. Ein I:E-Verhältnis von 1:1 einstellen.
- 5.  $P_{max}$  auf 20 cmH<sub>2</sub>O einstellen.
- 6. Den Patientenanschluß des Y-Stücks schließen. Einen sauberen Patientenanschluß nicht kontaminieren.
- 7. Automatische Beatmung einschalten.
- Das ausgeatmete Tidalvolumen V<sub>TE</sub> und den höchsten gemessenen Inspirationsdruck P<sub>peak</sub> überwachen.

V<sub>TE</sub> zeigt den Volumenwert an, der notwendig ist, um das Patientensystem bis zum angezeigten Druck zu füllen. Das folgende Beispiel zeigt, wie man den Compliance-Faktor des Schlauchsystems berechnen kann.

 $V_{TE}/(P_{peak} - 2.5 \text{ cmH}_2\text{O}^2)$  = Compliance-Faktor in ml pro cmH<sub>2</sub>O *Beispiel:* 

Gegeben sind:  $P_{peak} = 21 \text{ cmH}_2\text{O}$ V<sub>TE</sub> = 24 ml

Berechnung:  $24 / (21 - 2,5) = 1,3 \text{ ml/cmH}_2\text{O}$ 

Mit diesem Faktor kann man den ungefähren Kompressionsverlust in den Patientenschläuchen berechnen.

*Beispiel:* Wenn zur Beatmung des Patienten 30 cmH<sub>2</sub>O erforderlich sind, werden bei jedem Atemzyklus  $30 \times 1,3 = 39 \text{ ml}$  in den Schläuchen komprimiert. Diese Gasmenge (39 ml) ist zwar Teil des eingestellten Tidalvolumens, erreicht aber nicht den Patienten.

<sup>2.</sup> Gewicht des Balgsystems

# Anzeige der Kundendiensteinstellungen

Die Seite "**Ventilator-Info.**" zeigt Ventilatoreinstellungen, die nur von autorisiertem Servicepersonal geändert werden können.

Seite jetzt anschauen und überlegen, welche Bedeutung die Daten haben.

| Element                                                          | Funktion                                                                                                    |
|------------------------------------------------------------------|----------------------------------------------------------------------------------------------------|
| Software-Revision                                                | Bei Kontaktaufnahme mit dem Kundendienst<br>wird ein Vertreter möglicherweise danach<br>fragen.                                                                                                    |
| Standardwerks-<br>einstellungen oder<br>letzte<br>Einstellungen: | Zeigt an, ob das System beim Ausschalten<br>die gegenwärtigen Einstellungen speichert<br>oder auf die Kundeneinstellung<br>zurückschaltet.                                                                                                    |
| Höhe                                                             | Wird für Gasberechnungen verwendet. Wenn<br>Höhe (=Altitude) nicht korrekt eingestellt ist,<br>kann die O <sub>2</sub> -Kalibrierung fehlschlagen.                                                                                                    |
| Antriebsgas<br>(O <sub>2</sub> oder Air)                         | Zeigt an, welches Gas der Ventilator zum<br>Betrieb des Balgsystems verwendet. Dieses<br>Gas stammt aus der gleichen Zufuhr<br>(zentrale Gasversorgung oder Gasflasche),<br>die für die Floweinstellung benutzt wird.<br>Wenn dieses Gas aus einer Druckgasflasche<br>kommt, entleert sich die Flasche schneller,<br>als es der eingestellte Flow erwarten läßt. |

Das Menü "Einst.-Kalibrierung" wählen:

- Menütaste drücken.
- Den Einstellknopf drehen bis die Menüoption "Einst.-Kalibrierung" gewählt ist, und den Einstellknopf drücken.

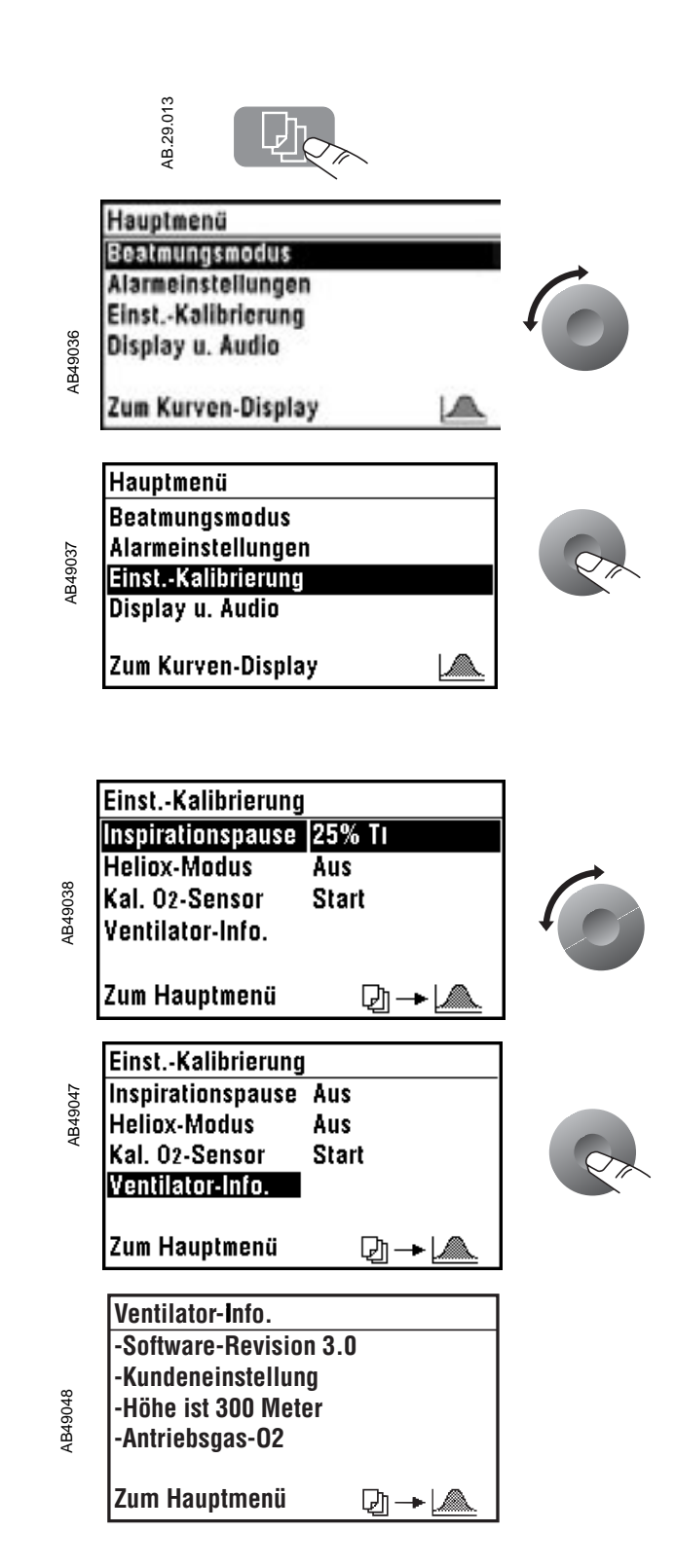

#### Schritt 2

Die Menüoption "Ventilator-Info. "wählen. Hierzu den Einstellknopf erst drehen, dann drücken. Aestiva/5 MRI

# 4/Checklisten zur Prüfung vor Inbetriebnahme

Inhalt des<br/>KapitelsDieses Kapitel enthält Checklisten zur Überprüfung des Systems vor der<br/>Inbetriebnahme. Eine ausführliche Anleitung zur Durchführung der hier<br/>aufgelisteten Maßnahmen steht im Anhang "Prüfung vor Inbetriebnahme".

A WARNUNG Das System darf nur nach gründlicher Lektüre der Gebrauchsanweisung für jede Systemkomponente eingesetzt werden. Wer das System benutzt, muß gut vertraut sein ...

- ... mit sämtlichen elektrischen Verbindungen
- ... mit sämtlichen Warnungen und Vorsichtshinweisen
- ... mit dem Betrieb sämtlicher Systemkomponenten
- ... mit den Prüfverfahren für sämtliche Systemkomponenten
- A WARNUNG Vor dem Einsatz des Systems ist folgendes zu beachten:
  - Alle Prüfungen in diesem Kapitel müssen durchgeführt werden.
  - Alle übrigen Systemkomponenten müssen ebenfalls geprüft werden.
- A WARNUNG Wenn eine Prüfung fehlerhaft verläuft, darf das System nicht benutzt werden. Zur Durchführung der Reparatur ist eine autorisierte Kundendienstvertretung heranzuziehen.

| Täglich – vor dem ersten Patienten            | .4-2 |
|-----------------------------------------------|------|
| Bevor ein anderer Anwender das System benutzt | .4-3 |
| Vor jedem Patienten                           | .4-3 |

| Täglich – vor dem ersten | Außerhalb des MRI-Raums:                                                                                                    |
|--------------------------|----------------------------------------------------------------------------------------------------|
| Patienten                | Test zur MRI-Kompatibilität durchführen.                                                                                                    |
|                          | Prüfen, ob die Gasflaschen MRI-kompatibel sind.                                                                                                    |
|                          | Sicherstellen, dass sich ausschließlich MRI-kompatible Gegenstände<br>in der Schublade befinden.                                                                                                    |
|                          | Das System einer genauen Sichtprüfung unterziehen. Auf mögliche<br>Schäden und eventuelle Gefahrenquellen achten. Darauf achten, dass<br>die benötigten Medikamente, Narkosemittel und Geräte bereitstehen<br>und das Beatmungssysten korrekt zusammengebaut und<br>angeschlossen ist.       |
|                          | Überprüfen, ob die grüne LED (<275 Gauss) leuchtet.                                                                                                    |
|                          | Das System einschalten.                                                                                                    |
|                          | Eine Niederdruck-Dichtigkeitsprüfung durchführen.                                                                                                    |
|                          | Im_MRI-Raum:                                                                                                    |
|                          | Bremse feststellen.                                                                                                    |
|                          | Den Ventilator so einstellen, dass möglichst wenige Alarme auftreten werden.                                                                                                    |
|                          | Die zentrale Gasversorgung und die Flaschengasversorgung prüfen.<br>Auf ausreichend hohe Drücke achten. Bei den Gasflaschen eine<br>Hochdruck-Dichtigkeitsprüfung durchführen.                                                                                                    |
|                          | Die Flow-Einstellung prüfen:                                                                                                    |
|                          | • Minimaler Flow: O <sub>2</sub> 25 bis 75 ml/min, alle anderen Gase kein Flow.                                                                                                    |
|                          | <ul> <li>Link-System:<br/>Zur Erhöhung des O<sub>2</sub>-Flows den N<sub>2</sub>O-Flow erhöhen.<br/>Zur Verringerung des N<sub>2</sub>O-Flows den O<sub>2</sub>-Flow verringern. O<sub>2</sub>-Flow<br/>muss &gt;= 25 % (nominal) sein.</li> </ul>                                           |
|                          | <ul> <li>O<sub>2</sub>-Versorgungsalarm: Der Alarm wird ausgelöst, wenn der O<sub>2</sub>-<br/>Versorgungsdruck unter den vorgegebenen Grenzwert absinkt. Der<br/>Air-Flow wird unverändert aufrechterhalten; bei allen anderen<br/>Gasen wird der Flow geschlossen.</li> </ul>              |
|                          | Den Verdunstergegendruck prüfen:                                                                                                    |
|                          | <ul> <li>Den O<sub>2</sub>-Flow auf 6 I/min einstellen.</li> </ul>                                                                                                    |
|                          | <ul> <li>Jeweils nur einen Verdunster einschalten.</li> </ul>                                                                                                    |
|                          | • Darauf achten, dass der O <sub>2</sub> -Flow nicht unter 5 l/min abfällt.                                                                                                    |
|                          | Die Prüfung des Ventilator-Alarms:                                                                                                    |
|                          | <ul> <li>Alle Monitore müssen ordnungsgemäß funktionieren.</li> </ul>                                                                                                    |
|                          | <ul> <li>Der O<sub>2</sub>-Sensor muss ordnungsgemäß funktionieren:<br/>Die O<sub>2</sub>-Konzentration soll in Raumluft ca. 21 Vol% betragen. Nach<br/>2 Minuten Verweildauer in 100 Vol% O<sub>2</sub> soll eine O<sub>2</sub>-Konzentration<br/>von ca. 100% angezeigt werden.</li> </ul> |

|                                          | <ul> <li>Prüfen, ob die folgenden Ventilatoralarme ordnungsgemäß<br/>funktionieren: O<sub>2</sub> hoch, O<sub>2</sub> niedrig, Minutenvolumen niedrig,<br/>Paw hoch, Apnoe und Paw niedrig, Paw konstant.</li> </ul>                                                                  |  |
|------------------------------------------|----------------------------------------------------------------------------------------------------|--|
|                                          | Sicherstellen, dass das System so aufgestellt wurde, dass nur die grüne LED (<275 Gauss) oder die dunkelgelbe LED (275–300 Gauss) leuchtet.                                                                                                    |  |
| Bevor ein anderer<br>Anwender das System | Außerhalb des MRI-Raums:                                                                                                    |  |
| benutzt                                  | Eine Niederdruck-Dichtigkeitsprüfung durchführen.                                                                                                    |  |
|                                          | Uberprüfen, ob die grüne LED (<275 Gauss) leuchtet.                                                                                                    |  |
| Vor jedem Patienten                      | Im MRI-Raum:                                                                                                    |  |
|                                          | Das System einer genauen Sichtprüfung unterziehen. Auf<br>mögliche Schäden und eventuelle Gefahrenquellen achten.<br>Darauf achten, daß die benötigten Medikamente, Narkosemittel<br>und Geräte bereitstehen und das Beatmungssysten korrekt<br>zusammengebaut und angeschlossen ist. |  |
|                                          | Die Installation der Verdunster prüfen:                                                                                                    |  |
|                                          | <ul> <li>Der Verdunster muß völlig waagerecht angebracht sein.</li> </ul>                                                                                                    |  |
|                                          | <ul> <li>Jeder Verdunster muß verriegelt sein und darf sich nicht<br/>abheben lassen.</li> </ul>                                                                                                    |  |
|                                          | • Es darf sich immer nur ein Verdunster einschalten lassen.                                                                                                    |  |
|                                          | Das Beatmungssystem prüfen:                                                                                                    |  |
|                                          | <ul> <li>Darauf achten, daß die Einwegventile und die Zusatzgeräte<br/>ordnungsgemäß funktionieren.</li> </ul>                                                                                                    |  |
|                                          | <ul> <li>Bei einem Kreismodul den Ablaßknopf zum Ablassen des<br/>Kondensats ≥ 10 Sekunden lang drücken.</li> </ul>                                                                                                    |  |
|                                          | <ul> <li>Den Ventilator-Kreislauf auf Undichtigkeiten pr</li></ul>                                                                                                    |  |
|                                          | <ul> <li>Den Beutel/APL-Kreislauf auf Undichtigkeiten pr</li></ul>                                                                                                    |  |
|                                          | <ul> <li>Das APL-Ventil des Beutel/APL-Kreislaufs pr üfen.</li> </ul>                                                                                                    |  |
|                                          | Den Keislauf auf Undichtigkeiten prüfen.                                                                                                    |  |
|                                          | Einstellungen und Alarmgrenzen passend f ür die geplante<br>Anwendung einstellen.                                                                                                    |  |
|                                          | Sicherstellen, dass das System so aufgestellt wurde, dass nur die grüne LED (<275 Gauss) oder die dunkelgelbe LED (275–300 Gauss) leuchtet.                                                                                                    |  |

Aestiva/5 MRI

# A/Anleitung für die Prüfung vor Inbetriebnahme

| Inhalt des | 5 |
|------------|---|
| Kapitels   | 5 |

| Zeitplan für die Prüfung vor Inbetriebnahme A-2                        |
|------------------------------------------------------------------------|
| Außerhalb des MRI-Raums A-3                                            |
| MRI-KompatibilitätA-3                                                  |
| Niederdruck-DichtigkeitsprüfungA-4                                     |
| Im MRI-Raum A-9                                                        |
| Sichtprüfung des Systems A-9                                           |
| Reduzierung möglicher Alarme (optional)A-11                            |
| Prüfung der VerdampferinstallationA-11                                 |
| Prüfung der zentralen Gasversorgung und der Flaschengasversorgung A-12 |
| Prüfung der Flow-Einstellung                                           |
| Prüfung des VerdunstergegendrucksA-15                                  |
| Prüfung der Alarmfunktion "Stromausfall" A-17                          |
| Prüfung des Ventilator-Alarms                                          |
| Prüfung des Beatmungssystems                                           |
| Monitor- und VentilatorprüfungA-23                                     |
| Prüfung des Gauss-Alarms                                               |

# Zeitplan für die Prüfung vor Inbetriebnahme

Die Prüfung vor Inbetriebnahme ist erforderlich:

- 1. Täglich vor dem ersten Patienten
- 2. Bevor ein anderer Anwender das System benutzt
- 3. Vor jedem Patienten

A WARNUNG Das System darf nur nach gründlicher Kenntnisnahme der Gebrauchsanweisung für jede Systemkomponente eingesetzt werden. Wer das System benutzt, muss gut vertraut sein ...

- ... mit sämtlichen elektrischen Verbindungen
- ... mit sämtlichen Warnungen und Vorsichtshinweisen
- ... mit dem Betrieb sämtlicher Systemkomponenten
- ... mit den Prüfverfahren für sämtliche Systemkomponenten
- **WARNUNG** Vor dem Einsatz des Systems ist folgendes zu beachten:
  - Alle Prüfungen in diesem Kapitel müssen durchgeführt werden.
  - Alle übrigen Systemkomponenten müssen ebenfalls geprüft werden.
- ▲ WARNUNG Wenn eine Prüfung fehlerhaft verläuft, darf das System nicht benutzt werden. Zur Durchführung der Reparatur ist eine autorisierte Kundendienstvertretung heranzuziehen.

## **Außerhalb des MRI-Raums**

Täglich vor dem ersten Patienten und vor jedem Einsatz sind die folgenden Prüfungen am Narkosesystem durchzuführen:

WARNUNG Den Aestiva/5 MRI nicht in den MRI-Raum bringen, bevor folgende Arbeitsgänge durchgeführt worden sind: MRI-Kompatibilitätsprüfung, Überprüfung des Systems, Überprüfung der Verdampferinstallation und Niederdruck-Dichtigkeitsprüfung. Die restlichen Prüfungen im MRI-Raum unter Verwendung der Gaszufuhr und der MRI-kompatiblen Gasflaschen durchführen, die während der Anästhesie zum Einsatz kommen.

**MRI-Kompatibilität** Der Aestiva/5 MRI ist hauptsächlich aus nicht eisenhaltigen Materialien konstruiert zur Vermeidung von Anziehung durch die gekühlten Magnete der MRI-Anlage. Der Aestiva/5 MRI funktioniert gemäß seiner Spezifikationen nur in einer MRI-Umgebung, in der 300 Gauss nicht überschritten werden. Das Aestiva/5 MRI-Gerät nicht innerhalb der 300-Gauss-Grenze lagern oder betreiben.

WARNUNG Datex-Ohmeda empfiehlt nachdrücklich, nur Monitorsensoren zu benutzen, die mit MRI-Anwendungen kompatibel sind. Die Verwendung von Monitor-Sensoren (EKG-Monitor-Ableitungen, Oximetriesensoren etc.) in einer MRI-Umgebung kann zu Verletzungen führen. Sensorplatzierungen am Körper des Patienten auf Anzeichen von Beschwerden, Aufheizung oder Erwärmung überprüfen. Weitere Informationen zu diesem Thema sind in "Accessory Equipment Considerations with Respect to MRI Compatibility" von Elaine K. Keeler et. al. JMRI 1998; 8: 12-18, enthalten.

- 1. Gasflaschen auf MRI-Kompatibilität prüfen.
- 2. Sicherstellen, dass sich in der Schublade und im Bereich darunter ausschließlich MRI-kompatible Gegenstände befinden.
- 3. Alles weitere Zubehör, das nicht MRI-kompatibel ist, entfernen.
- 4. Überprüfen, ob die grüne LED (<275 Gauss) leuchtet.
- ▲ WARNUNG Die Datex-Ohmeda Tec 3 und Tec 6 Verdampfer sind nicht MRI-kompatibel. Niemals versuchen, das System für die Benutzung dieser Verdampfer zu verändern.

# Niederdruck-<br/>DichtigkeitsprüfungJedesmal, wenn ein anderer Anwender das Narkosesystem benutzt,<br/>müssen die folgenden Prüfungen vorgenommen werden.

# A WARNUNG Bei einem Niederdruckleck gelangen die Narkosegase nicht in das Beatmungssystem, sondern entweichen in die Atmosphäre. Systeme mit Niederdruckleck dürfen deshalb nicht verwendet werden.

Das negative Niederdruck-Dichtigkeitsprüfgerät nach ISO 5358 und BSI 4272 ist nicht MRI-kompatibel. Die Niederdruck-Dichtigkeitsprüfung muss außerhalb des MRI-Raums erfolgen. Die Dichtigkeitsprüfvorrichtung muss an einer leicht zugänglichen Stelle außerhalb des MRI-Raums positioniert werden.

#### Negativ-Niederdruck-Dichtigkeitsprüfung

1. Bei Modellen mit einem zweiten Mischgasausgang (AUX) auf diesen Ausgang umschalten.

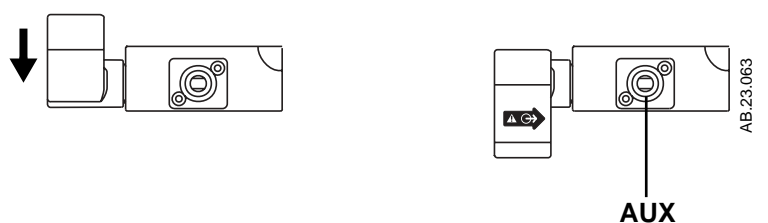

2. Oder das Flowsensor-Modul entfernen.

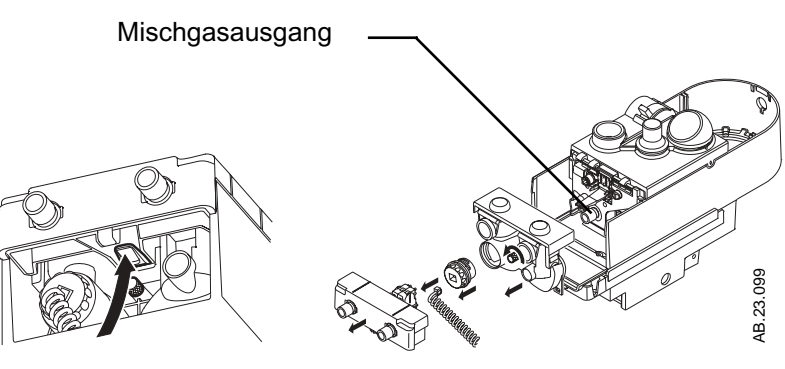

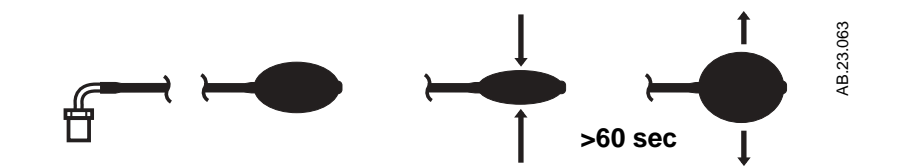

3. Das Prüfgerät für die Niederdruck-Dichtigkeitsprüfung prüfen.

- · Mit der Hand den Anschluss des Prüfgeräts verschließen.
- Den Pumpball vollständig entleeren.
- Wenn sich der Pumpball in weniger als 60 Sekunden mit Luft füllt, muss ein anderes Prüfgerät verwendet werden.
- 4. Den Systemschalter auf Standby stellen.
- 5. Alle Verdunster schließen.
- 6. Das Narkosesystem auf Niederdrucklecks prüfen:
  - Die Flow-Einstellventile eineinhalb Umdrehungen gegen den Uhrzeigersinn drehen.
  - Das Pr
    üfger
    ät an den (internen oder 
    äu
    ßeren) Mischgasausgang anschlie
    ßen.
  - Den Pumpball wiederholt zusammendrücken und loslassen, bis er leer ist.
  - Durch das Vakuum werden die Schwebekörper in Bewegung versetzt – dies ist normal. Wenn sich der Pumpball innerhalb von 30 Sekunden (oder weniger) mit Luft füllt, hat das Niederdrucksystem ein Leck. Bitte beachten Sie die Hinweise zur Fehlersuche im zweiten Teil dieser Gebrauchsanweisung.
- 7. Jeden Verdunster auf Niederdrucklecks prüfen:
  - Den Verdunster auf 1% stellen.
  - Schritt 6 wiederholen. Wenn ein Niederdruckleck festgestellt wird, konsultieren Sie bitte Teil 2 der Gebrauchsanweisung.
- 8. Alle Flow-Einstellventile im Uhrzeigersinn bis an den Anschlag drehen (minimaler Flow). Nicht überdrehen.
- ▲ WARNUNG Von der Niederdruck-Dichtigkeitsprüfung verbleiben Narkosegasreste im Narkosesystem. Nach der Prüfung muss daher mit O<sub>2</sub> gespült werden (eine Minute lang mit 1 l/min).
- **WARNUNG** Nach der Niederdruck-Dichtigkeitsprüfung alle Verdunster schließen.

- 9. Kondensat vollständig aus dem Beatmungssystem entfernen.
- 10. Das Beatmungssystem zusammenbauen.
- 11. Das System mit O<sub>2</sub> spülen:
  - · System einschalten.
  - O<sub>2</sub>-Flow auf 1 l/min stellen.
  - O<sub>2</sub>-Flow eine Minute lang aufrechterhalten.
  - O<sub>2</sub>-Flow-Einstellventil im Uhrzeigersinn bis an den Anschlag drehen (minimaler Flow).
  - Systemschalter auf Standby stellen.

#### Niederdruck-Dichtigkeitsprüfung nach ISO 5358 oder BSI 4272

- ▲ WARNUNG Bei einem Niederdruckleck gelangen die Narkosegase nicht in das Beatmungssystem, sondern entweichen in die Atmosphäre. Systeme mit Niederdruckleck dürfen deshalb nicht verwendet werden.
  - Das negative Niederdruck-Dichtigkeitsprüfgerät nach ISO 5358 und BSI 4272 ist nicht MRI-kompatibel. Die Niederdruck-Dichtigkeitsprüfung muss außerhalb des MRI-Raums erfolgen. Die Dichtigkeitsprüfvorrichtung muss an einer leicht zugänglichen Stelle außerhalb des MRI-Raums positioniert werden.
- ▲ **VORSICHT** Man kann am Mischgasausgang nur einen Lecktest mit positivem Druck durchführen.
  - 1. Das Flowsensor-Modul entfernen.

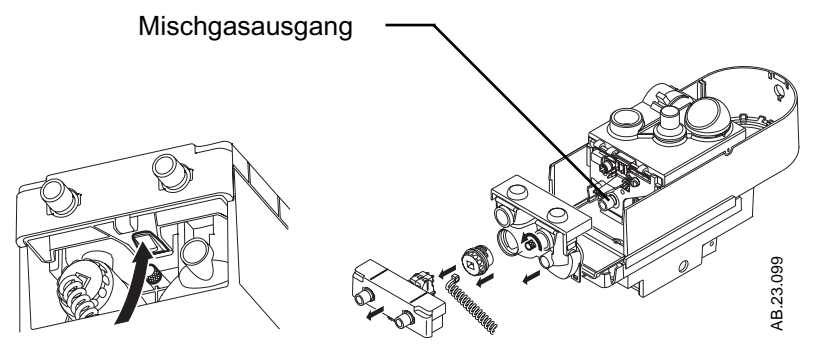

2. Das Prüfgerät für die Niederdruck-Dichtigkeitsprüfung mit einem Schlauch an den Mischgasausgang anschließen.

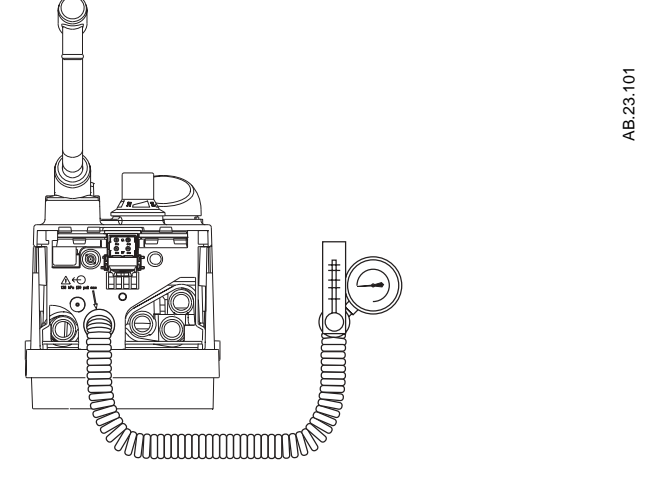

- Zweiten Mischgasausgang schließen (bei manchen Modellen).
- Die Flow-Messröhre senkrecht stellen, damit die Prüfergebnisse genau sind.
- 3. Alle Flow-Einstellventile ganz schließen.
- 4. Das Nadelventil am Prüfgerät ganz öffnen.
- ▲ VORSICHT Wenn das Nadelventil nicht ganz geöffnet ist, kann bei dieser Prüfung der Druckmesser des Prüfgerätes beschädigt werden.
  - Den Flow für N<sub>2</sub>O oder Air so weit öffnen, dass die Flow-Messröhre des Prüfgerätes einen Gesamtflow von 0,4 l/min anzeigt.
  - 6. Darauf achten, dass der Druckmesser des Prüfgerätes Null anzeigt und dass alle anderen Flow-Einstellventile geschlossen sind.
  - 7. Das Nadelventil am Prüfgerät schließen, bis der Druckmesser des Prüfgerätes folgenden Wert anzeigt:

| BSI      | 20 kPa |
|----------|--------|
| ISO 5358 | 3 kPa  |

- Der Flow durch das Prüfgerät muss mindestens 0,35 l/min (ISO) bzw. mindestens 0,3 l/min (BSI) betragen. Wenn der Flow niedriger ist, hat das Narkosesystem ein Niederdruckleck. Bitte konsultieren Sie Teil 2 der Gebrauchsanweisung.
- 9. Diese Niederdruck-Dichtigkeitsprüfung bei jedem Verdunster durchführen.

- Den jeweiligen Verdunster auf 1% stellen und die Schritte 2 bis 8 durchführen.
- Zur Verringerung des Gegendrucks das Nadelventil am Prüfgerät ganz öffnen.
- Den Verdunster schließen.
- ▲ WARNUNG Von der Niederdruck-Dichtigkeitsprüfung verbleiben Narkosegasreste im Narkosesystem. Nach der Prüfung muss daher mit O<sub>2</sub> gespült werden (eine Minute lang mit 1 l/min).
  - A Nach der Niederdruck-Dichtigkeitsprüfung alle Verdunster schließen.
    - 10. Kondensat vollständig aus dem Beatmungssystem entfernen.
    - 11. Das Beatmungssystem zusammenbauen.
    - 12. Das System mit O<sub>2</sub> spülen:
      - System einschalten.
      - O<sub>2</sub>-Flow auf 1 l/min stellen.
      - O<sub>2</sub>-Flow eine Minute lang aufrechterhalten.
      - O<sub>2</sub>-Flow-Einstellventil im Uhrzeigersinn bis an den Anschlag drehen (minimaler Flow).
      - · Systemschalter auf Standby stellen.
## Im MRI-Raum

Die restlichen Prüfungen im MRI-Raum unter Verwendung der Gaszufuhr und der Gasflaschen durchführen, die während der Anästhesie zum Einsatz kommen.

Wichtig Während des Betriebes oder der Lagerung in MRI-Raum sind die Bremsen festzustellen. Sicherstellen, dass das System so aufgestellt wurde, dass nur die grüne LED (<275 Gauss) oder die dunkelgelbe LED (275–300 Gauss) leuchtet.

## Sichtprüfung des Systems

- A **WARNUNG** Darauf achten, dass das Beatmungssystem richtig angeschlossen und unbeschädigt ist.
- ▲ VORSICHT Die zulässige Höchstbelastung jeder Zwischenablage beträgt 23,0 kg.

Bei Systemen ohne Zwischenablagen beträgt die Höchstbelastung der Oberfläche 23,0 kg.

Achten Sie darauf, dass folgende Voraussetzungen erfüllt sind:

- 1. Das System ist nicht beschädigt.
- 2. Alle Komponenten sind korrekt angeschlossen.
- 3. Das Beatmungssystem ist richtig angeschlossen, unbeschädigt und enthält genügend Absorberkalk.
- 4. Die Verdunster sind verriegelt und enthalten genügend Anästhetikum.
- 5. Die zentrale Gasversorgung ist angeschlossen und die Drücke sind korrekt.
- 6. Bei Modellen mit Flaschengasversorgung sind die Flaschenventile geschlossen.
- WARNUNG Das Aestiva-Narkosesystem kann wahlweise mit Flaschengas und aus der zentralen Gasversorgung versorgt werden. Bei zentraler Gasversorgung Gasflaschenventile schließen, um den Flaschenvorrat für Notfälle zur Verfügung zu haben.

- 7. Bei Modellen mit Flaschengasversorgung ist ein Flaschenschlüssel am System angebracht.
- 8. Die erforderliche Notfallausrüstung ist verfügbar und in gutem Zustand.
- 9. Die Ausrüstung zur Freihaltung der Atemwege, zur endotrachealen Intubation und zur intravenösen Verabreichung ist verfügbar und in gutem Zustand.
- 10. Die erforderlichen Anästhetika und Notfallmedikamente sind verfügbar.
- 11. Bei fahrbaren Systemen: Die Laufrollen sitzen fest am Wagen. Die Bremse ist festgestellt und hält den Wagen stabil an Ort und Stelle.

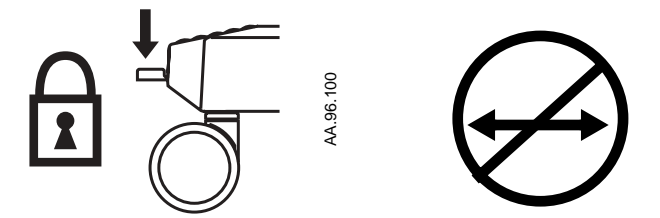

12. Das Netzkabel an der Wandsteckdose anschließen. Sobald die Netzverbindung hergestellt ist, leuchtet das Netzkontrollämpchen.

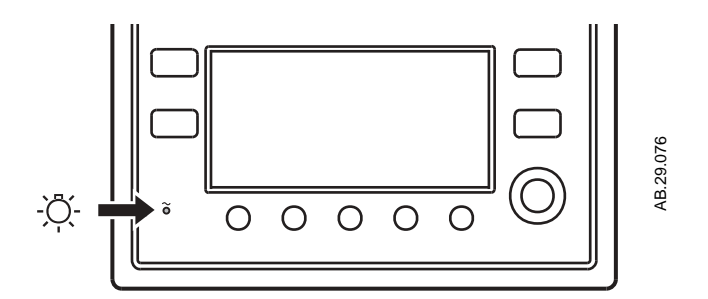

- Wenn das Netzkontrollämpchen nicht leuchtet, wird das System nicht mit Netzstrom versorgt. Zur Abhilfe:
  - 1. Eine andere Netzsteckdose verwenden.
  - 2. Den Netzschalter des Systems EINschalten.
  - 3. Das Netzkabel anschließen; bei Bedarf ein anderes Netzkabel verwenden. Siehe Abbildung 2-2.
- 13. Den Systemschalter auf EIN (|) drehen.

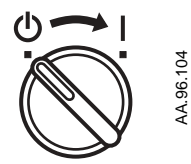

## Reduzierung möglicher Alarme (optional)

Den Ventilator so einstellen, dass möglichst wenige Alarme auftreten:

- 1. Tasten:
  - Volumenalarme: AUS
  - Pmax: 100 cmH<sub>2</sub>O
- 2. Menü "Alarmgrenzen":
  - O<sub>2</sub> niedrig: 21%
  - O<sub>2</sub> hoch: AUS
  - Wahlschalter für die Beatmungsart: Manuelle Beatmung

## Prüfung der Verdampferinstallation

| Nur Tec 4 oder Tec 5 Verdampfer verwenden. Der Tec 6<br>Verdampfer ist nicht MRI-kompatibel.                                                                                                    |  |  |
|----------------------------------------------------------------------------------------------------|--|--|
| Keinen Verdunster verwenden, der sich von der<br>Selectatec-Schiene abheben lässt, obwohl der<br>Verriegelungshebel geschlossen ist.                                                                                                    |  |  |
| Das Narkosesystem nicht verwenden, wenn man mehr als einen Verdunster gleichzeitig einschalten kann.                                                                                                    |  |  |
| 1. Der Verdunster muss völlig waagerecht angebracht sein. Ist dies nicht der Fall, den Verdunster abnehmen und neu installieren.                                                                                                    |  |  |
| 2. Bei allen Verdunstern den Verriegelungshebel schließen.                                                                                                    |  |  |
| <ol> <li>Versuchen Sie, jeden Verdunster von der Selectatec-Schiene<br/>abzuheben. Verdunster nicht auf der Schiene drehen.</li> </ol>                                                                                                    |  |  |
| <ol> <li>Wenn sich ein Verdunster von der Selectatec-Schiene abheben<br/>lässt, muss er neu installiert werden. Anschließend die Schritte 1,<br/>2 und 3 wiederholen. Wenn sich der Verdunster ein zweites Mal<br/>von der Selectatec-Schiene abheben lässt, darf das System nicht<br/>benutzt werden.</li> </ol> |  |  |
| <ol> <li>Versuchen Sie, mehr als einen Verdunster gleichzeitig<br/>einzuschalten:</li> </ol>                                                                                                    |  |  |
| Prüfen Sie alle möglichen Kombinationen.                                                                                                    |  |  |
| <ul> <li>Wenn es möglich ist, mehr als einen Verdunster einzuschalten,<br/>müssen die betroffenen Verdunster abgenommen und neu<br/>installiert werden. Danach die Schritte 1 bis 5 wiederholen.</li> </ul>                                                                                                    |  |  |

## Prüfung der zentralen Gasversorgung und der Flaschengasversorgung

- **VORSICHT** Zur Vermeidung von Schäden:
  - Flaschenventile langsam öffnen.
  - Flow-Einstellknöpfe nicht mit Gewalt betätigen.

Wenn Ihr System keine Flaschengasversorgung hat, entfallen die Schritte 2 und 3.

- Die zentrale Gasversorgung vom System trennen und alle Flaschenventile schließen. Wenn die Druckmesser der zentralen Gasversorgung und der Gasflaschen nicht Null anzeigen:
  - Eine O2-Versorgung anschließen.
  - Systemschalter einschalten.
  - Einen mittleren Flow einstellen.
  - Darauf achten, dass die Anzeige aller Druckmesser außer O<sub>2</sub> auf Null absinkt.
  - O<sub>2</sub>-Versorgung schließen.
  - Darauf achten, dass die Anzeige des Druckmessers f
    ür O<sub>2</sub> auf Null absinkt. W
    ährend der Druck sinkt, sollte die O<sub>2</sub>-Ausfallwarnung ausgel
    öst werden.
- 2. Darauf achten, dass die Gasflaschen voll sind:
  - Alle Flaschenventile öffnen.
  - Darauf achten, dass alle Flaschen einen ausreichenden Fülldruck haben. Bei Bedarf das Flaschenventil schließen und eine volle Flasche installieren.
- 3. Bei jeder einzelnen Gasflasche eine Hochdruck-Dichtigkeitsprüfung durchführen:
  - Den Systemschalter auf Standby schalten. Dies schaltet den O<sub>2</sub>-Flow ab.
  - Alle Zubehörteile von den pneumatischen Ausgängen trennen.
  - Das zweite O<sub>2</sub>-Flowmeter zudrehen.
  - Das Flaschenventil öffnen.
  - Den angezeigten Flaschendruck notieren.
  - Das Flaschenventil schließen.

 Den Flaschendruck nach einer Minute erneut notieren. Wenn der Druck in diesem Zeitraum um mehr als 690 kPa (100 psig) abfällt, liegt ein Leck vor.

In diesem Fall eine neue Gasflaschendichtung einsetzen und den T-Griff oder die Überwurfmutter festdrehen (siehe Kapitel "Einstellung" in Teil 2 der Gebrauchsanweisung).

Die Hochdruck-Dichtigkeitsprüfung (Schritt 3) wiederholen. Wenn das Leck immer noch vorhanden ist, darf das System nicht verwendet werden.

- Schritt 3 für alle Gasflaschen wiederholen.
- Flaschenventile schließen.
- WARNUNG Das Aestiva-Narkosesystem kann wahlweise mit Flaschengas und aus der zentralen Gasversorgung versorgt werden. Bei zentraler Gasversorgung Gasflaschenventile schließen, um den Flaschenvorrat für Notfälle zur Verfügung zu haben.
  - 4. Die zentrale Gasversorgung anschließen.
  - 5. Das System einschalten.
  - 6. Darauf achten, dass der Druck der zentralen Gasversorgung folgenden Wert hat:

| Deutschland, Österreich                                                | 500 kPa (75 psig) |
|------------------------------------------------------------------------|-------------------|
| ISO, Schweiz, Italien, Skandinavien,<br>Spanien, Südafrika             | 414 kPa (60 psig) |
| ANSI (USA und International), Australien,<br>Kanada, Frankreich, Japan | 345 kPa (50 psig) |

7. Die benötigten Geräte an den pneumatischen Ausgängen anschließen.

## Prüfung der Flow-Einstellung

| <b>▲ WARNUNG</b> | Das Link-System kann keinen $O_2$ -Monitor ersetzen. Das Vorhandensein von ausreichend $O_2$ im Frischgas verhindert nicht das Entstehen hypoxämischer Mischungen im Beatmungssystem.    |  |  |
|------------------|----------------------------------------------------------------------------------------------------|--|--|
|                  | Bei dieser Prüfung wird N <sub>2</sub> O durch das System geleitet.<br>Dieses Gas muss nach einer sicheren und zugelassenen<br>Methode fortgeleitet werden.                              |  |  |
|                  | Falsche Narkosegasmischungen können den Patienten gefährden. Wenn das Link-System die Gase $O_2$ und $N_2O$ nicht im richtigen Verhältnis liefert, darf das System nicht benutzt werden. |  |  |
|                  | Anleitung zur Prüfung der Flow-Einstellungen:                                                                                                    |  |  |
|                  | <ol> <li>Zentrale Gasversorgung anschließen oder Gasflaschenventile<br/>langsam öffnen.</li> </ol>                                                                                       |  |  |
|                  | <ol> <li>Alle Flow-Einstellventile im Uhrzeigersinn bis an den Anschlag<br/>drehen (minimaler Flow).</li> </ol>                                                                          |  |  |
|                  | 3. System einschalten.                                                                                                    |  |  |
|                  | 4. Das System nicht verwenden, wenn schwache Batterieleistung<br>gemeldet wird oder eine andere Fehlermeldung des Ventilators auftritt.                                                  |  |  |
|                  | <ol> <li>Die O<sub>2</sub>-Flow-Messröhre muss ca. 50 ml/min anzeigen. Alle<br/>anderen Messröhren dürfen keinen Gasflow anzeigen.</li> </ol>                                            |  |  |
| A WARNUNG        | Während der Schritte 6 und 7 das Link-System angeschlossen lassen:                                                                                                    |  |  |
|                  | <ul> <li>In Schritt 6 nur den Flow f ür N<sub>2</sub>O verstellen;<br/>in Schritt 7 nur den Flow f ür O<sub>2</sub> verstellen.</li> </ul>                                               |  |  |
|                  | <ul> <li>Die Floweinstellungen nacheinander testen (erst N<sub>2</sub>O,<br/>dann O<sub>2</sub>).</li> </ul>                                                                             |  |  |
|                  | <ul> <li>Wurde der zu pr</li></ul>                                                                                                    |  |  |

 Der in den Schritten 6 und 7 verwendete O<sub>2</sub>-Sensor muss richtig kalibriert sein.

- 6. Die N<sub>2</sub>O-Floweinstellung prüfen:
  - N<sub>2</sub>O- und O<sub>2</sub>-Flow-Einstellventile im Uhrzeigersinn bis an den Anschlag drehen (minimaler Flow).
  - Das N<sub>2</sub>O-Flow-Einstellventil langsam gegen den Uhrzeigersinn drehen.
  - Darauf achten, dass der O<sub>2</sub>-Flow zunimmt. Die gemessene O<sub>2</sub>-Konzentration muss über den gesamten Bereich ≥ 21% sein.
- 7. Die O<sub>2</sub>-Floweinstellung prüfen:
  - Den N<sub>2</sub>O-Flow auf 9,0 l/min stellen.
  - Den O<sub>2</sub>-Flow auf 3 l/min oder höher stellen.
  - Das O<sub>2</sub>-Flow-Einstellventil langsam im Uhrzeigersinn drehen.
  - Darauf achten, dass der N<sub>2</sub>O-Flow abnimmt. Die gemessene O<sub>2</sub>-Konzentration muss über den gesamten Bereich ≥ 21% sein.
- 8. Flow in Mittelstellung bringen und darauf achten, dass sich die Schwebekörper in den Flow-Messröhren gleichmäßig bewegen.
- 9. Durch Lösen der zentralen Gasversorgung oder Schließen des Gasflaschenventils die O<sub>2</sub>-Versorgung unterbrechen.
- 10. Darauf achten, dass:
  - ... die O<sub>2</sub>-Ausfallwarnung ausgelöst wird;
  - ... der N<sub>2</sub>O-, CO<sub>2</sub>-, Heliox- und O<sub>2</sub>-Flow gesperrt werden (der O<sub>2</sub>-Flow zuletzt).
  - ... der Air-Flow aufrechterhalten wird.
  - ... bei Antrieb mit O<sub>2</sub> am Ventilator Gasversorgungsalarm ausgelöst wird.
- 11. Alle Flow-Einstellventile im Uhrzeigersinn bis an den Anschlag drehen (minimaler Flow).
- 12. Die zentrale Gasversorgung wieder anschließen.

## Prüfung des Verdunstergegendrucks

| <b>▲ WARNUNG</b> | Während dieser Prüfung strömt Narkosegas aus dem<br>Mischgasausgang. Dieses Gas muss nach einer sicheren<br>und zugelassenen Methode fortgeleitet werden.     |
|------------------|----------------------------------------------------------------------------------------------------|
|                  | Um Schäden vorzubeugen, vor dem Einschalten des<br>Systems die Flow-Einstellventile im Uhrzeigersinn bis an<br>den Anschlag drehen (minimaler Flow oder Aus). |

- 1. System einschalten. Evtl. treten Alarmmeldungen auf.
- 2. Den O<sub>2</sub>-Flow auf 6 l/min setzen.
- Darauf achten, dass der O<sub>2</sub>-Flow konstant bleibt und der Schwebekörper sich frei bewegt.
- Die Narkosemittelkonzentration zwischen 0 Vol.-% und 1 Vol.-% schrittweise verstellen. Der O<sub>2</sub>-Flow darf innerhalb des gesamten Bereichs nicht um mehr als 1 I/min abfallen.

Wenn der O<sub>2</sub>-Flow um mehr als 1 l/min abfällt:

- Einen anderen Verdunster installieren und die Prüfung wiederholen.
- Wenn der O<sub>2</sub>-Flow mit einem anderen Verdunster um weniger als 1 I/min abfällt, liegt eine Fehlfunktion des ersten Verdunsters vor.
- Wenn der O<sub>2</sub>-Flow auch mit einem anderen Verdunster um mehr als 1 l/min abfällt, liegt eine Fehlfunktion des Aestiva-Systems vor. In diesem Fall darf das Aestiva-System erst nach Instandsetzung weiterverwendet werden.
- 5. Die Schritte 3 und 4 für jeden Verdunster durchführen.

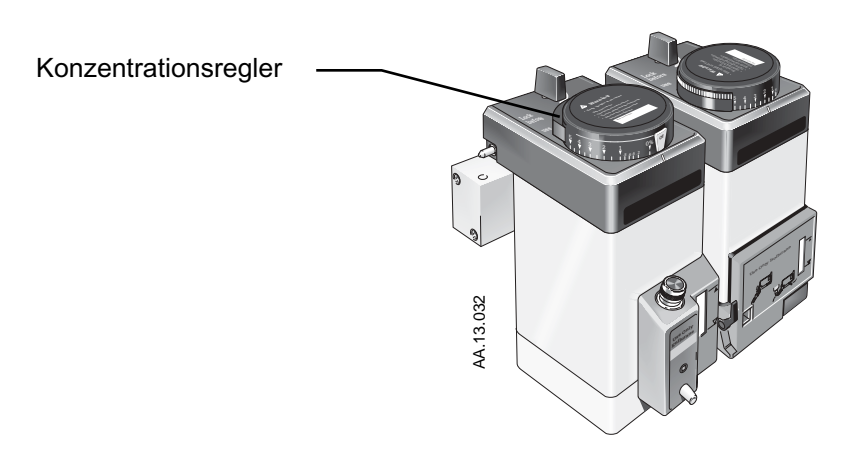

## Prüfung der Alarmfunktion "Stromausfall"

### Prüfung des Ventilator-Alarms

- 1. Bei eingeschaltetem System das Netzkabel vom System trennen.
- 2. Darauf achten, dass der Stromausfallalarm ausgelöst wird.
- 3. Das Netzkabel wieder anschließen.
- 4. Darauf achten, dass der Stromausfallalarm endet.
- 1. Eine Prüflunge am Patientenanschluss anschließen.
- 2. Den Wahlschalter für die Beatmungsart auf automatische Beatmung stellen.
- 3. Folgende Einstellungen vornehmen:
  - Beatmungsmodus: Im Hauptmenü die Beatmung auf Volumenmodus einstellen.
  - Ventilator: Tidalvolumen: 400 ml
    Frequenz: 12
    I:E-Verhältnis: 1:2
    Pmax: 40 cm H<sub>2</sub>O
    PEEP: AUS
  - Narkosesystem: O<sub>2</sub>-Flow: Minimum-Flow (25 bis 75 ml/min) Alle anderen Gase: Aus Zum Füllen des Faltenbalgs den Flush-Knopf drücken.
- 4. Darauf achten, dass ...
  - ... die automatische Beatmung beginnt;
  - ... kein Unterdruck auftritt;
  - ... der Ventilator die korrekten Daten anzeigt;
  - ... der Faltenbalg sich während der automatischen Beatmung füllt und entleert.
- 5. Den O<sub>2</sub>-Flow auf 5 l/min einstellen.
- 6. Darauf achten, dass ...
  - ... der endexspiratorische Druck ca. 0 cmH<sub>2</sub>O beträgt.
  - · ... der Ventilator die korrekten Daten anzeigt;
  - ... der Faltenbalg sich während der automatischen Beatmung füllt und entleert.
- 7. O<sub>2</sub>-Monitor und O<sub>2</sub>-Alarmfunktion prüfen:
  - Darauf achten, dass der O<sub>2</sub>-Sensor in Raumluft ca. 21% O<sub>2</sub> misst.
  - Die Alarmgrenze f
    ür niedriges O<sub>2</sub> auf 50% setzen. Darauf achten, dass der Alarm f
    ür niedriges O<sub>2</sub> ausgel
    öst wird.

- Die Alarmgrenze für niedriges O<sub>2</sub> wieder auf 21% setzen. Darauf achten, dass der Alarm abbricht.
- Den O<sub>2</sub>-Sensor wieder am Beatmungssystem anschließen.
- Die Alarmgrenze für hohes O<sub>2</sub> auf 50% setzen.
- Zum Füllen des Beatmungssystems den Flush-Knopf drücken.
- Darauf achten, dass der Alarm für hohes O<sub>2</sub> ausgelöst wird.
- Die Alarmgrenze f
  ür hohes O<sub>2</sub> wieder auf 100% setzen. Darauf achten, dass der Alarm abbricht.
- Nach 2 Minuten in reinem Sauerstoff misst der O<sub>2</sub>-Sensor ca. 100% O<sub>2</sub>.
- 8. Die Alarmfunktion für niedriges Minutenvolumen prüfen:
  - Das Alarmmenü aufrufen.
  - Die Alarmgrenze für niedriges Minutenvolumen auf 6,0 l/min einstellen.
  - Darauf achten, dass der Alarm f
    ür niedriges Minutenvolumen ausgelöst wird.
  - Das Alarmmenü aufrufen.
  - Die Alarmgrenze f
    ür niedriges Minutenvolumen auf AUS stellen.
- 9. Die Alarmfunktion für hohen Atemwegsdruck prüfen:
  - Pmax auf einen Wert unterhalb des höchsten Atemwegsdruckes einstellen.
  - Darauf achten, dass der Alarm f
    ür hohen Atemwegsdruck ausgelöst wird.
  - Pmax auf den korrekten Wert einstellen.
- 10. Die Alarmfunktion für Apnoe und niedrigen Atemwegsdruck prüfen:
  - Die Prüflunge vom Patientenanschluss trennen.
  - Evtl. werden andere Alarme ausgelöst (z.B. Alarm für niedriges Minutenvolumen).
  - Darauf achten, dass der Alarm f
    ür niedrigen Atemwegsdruck und der Alarm f
    ür Apnoe ausgel
    öst werden (Apnoe-Alarm nach 30 Sekunden).
- 11. Die Alarmfunktion für konstanten Atemwegsdruck prüfen:
  - Folgende Einstellungen vornehmen:

| APL-Ventil                        | Schließen         |
|-----------------------------------|-------------------|
| Wahlschalter für die Beatmungsart | Manuelle Beatmung |

- Die automatische Beatmung bricht ab, sobald der Wahlschalter für die Beatmungsart auf manuelle Beatmung gestellt wird.
- Den Patientenanschluss schließen und den O<sub>2</sub>-Flush-Knopf drücken.
- Darauf achten, dass der Alarm f
  ür konstanten Atemwegsdruck ausgelöst wird, wenn der Druck ca. 15 Sekunden lang an der Grenze f
  ür konstanten Druck liegt (diese Grenze variiert je nach der eingestellten Begrenzung des Beatmungsdrucks von 6 bis 30 cmH<sub>2</sub>O).

## Prüfung des Beatmungssystems

Siehe hierzu die einschlägigen Gebrauchsanweisungen.

Folgende Schritte müssen mindestens ausgeführt werden:

- 1. Sicherstellen, dass die Zusatzausrüstung korrekt funktioniert.
- 2. Beatmungssysteme mit aktivem Narkosegas-Weiterleitungssystem haben seitlich ein Flowmeter. Sicherstellen, dass dieses einen Flow im grünen (normalen) Bereich anzeigt.
- Bei einem Rückatmungsmodul: Zum Ablassen des Kondensats in den Absorber den Ablassknopf mindestens 10 Sekunden lang drücken.

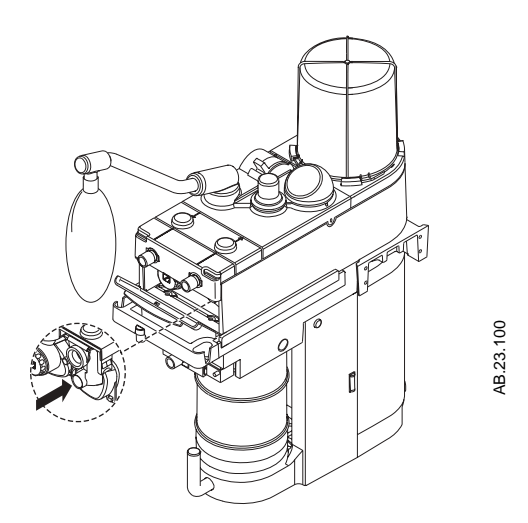

- 4. Darauf achten, dass die Einwegventile (Beatmungsmodul) ordnungsgemäß funktionieren.
  - Das inspiratorische Einwegventil öffnet während der Inspiration und schließt mit Beginn der Exspiration.
  - Das exspiratorische Einwegventil öffnet während der Exspiration und schließt mit Beginn der Inspiration.

Hinweis: Das Bain/Mapleson-D-Modul hat keine Einwegventile.

- MARNUNG Objekte im Beatmungssystem können den Gasflow zum Patienten unterbrechen. Dies kann zu Verletzungen oder zum Tode des Patienten führen. Deshalb:
  - Bei Kreissystemen den Ablassknopf mindestens 10 Sekunden lang drücken, damit Kondensat entfernt wird.
  - Keinen Teststöpsel verwenden, der so klein ist, dass er in das Beatmungssystem fallen könnte.

## **WARNUNG** Darauf achten, dass sich keine Teststöpsel oder andere Objekte im Beatmungssystem befinden.

- 5. Prüfen, ob der Ventilatorkreis Undichtigkeiten aufweist:
  - Den Wahlschalter "Beatmungsart" auf "automatische Beatmung" stellen.
  - Alle Flow-Einstellventile auf ihre Mindestwerte stellen.
  - Den Systemschalter auf Standby stellen.
  - Das Beatmungssystem am Patientenanschluss mit der Hand oder mit Hilfe eines zugelassenen Teststöpsels verschließen. (Ein Teststöpsel befindet sich im Griff des Beatmungssystems.)
  - Flush-Knopf drücken, um den Faltenbalg zu füllen.
  - Der angezeigte Druck darf 15 cmH<sub>2</sub>O nicht überschreiten.
  - Wenn der Faltenbalg um mehr als 100 ml/min abfällt, besteht eine Undichtigkeit. Bitte konsultieren Sie Teil 2 der Gebrauchsanweisung.
  - Das System einschalten.
- 6. Beutel/APL-Kreislauf auf Undichtigkeiten überprüfen:
  - Den Wahlschalter für die Beatmungsart auf manuelle Beatmung stellen.
  - APL-Ventil schließen.
  - Den O<sub>2</sub>-Flow auf 250 ml/min stellen.
  - Den Patientenanschluss mit der Hand oder mit Hilfe eines Teststöpsels verschließen. Den Flush-Knopf drücken bis der Druck am Faltenbalg 30 cmH<sub>2</sub>O beträgt.
  - Flush-Knopf loslassen. Der Druck darf nicht abfallen. Wenn am Druckmesser ein Druckabfall festgestellt wird, liegt ein Leck vor. In diesem Fall muss man die Ursache des Lecks aufspüren und beheben (Ablassschraube locker, Absorberbehälter offen, Beatmungssystem nicht richtig befestigt).
  - Ist Ihr System mit einem CO2-Bypass ausgestattet, die Verriegelung der Absorberbehälter öffnen und den Test wiederholen, um nach Lecks im Bypass zu suchen.
  - Hinweis: Zeigt das Display "Absorber verriegeln" an, hat das System KEINEN CO2-Bypass. Absorber verriegeln und Schritt 6 wiederholen.
- 7. APL-Ventil prüfen:
  - APL-Ventil schließen.

- Den Frischgasflow auf insgesamt 3 l/min stellen. Bei offenem APL-Ventil darf der Beatmungsdruckmesser nur einen Inspirationsdruck von weniger als etwa 82 cm H2O anzeigen.
- APL-Ventil ganz öffnen.
- Darauf achten, dass der am Beatmungsdruckmesser angezeigte Wert auf ungefähr Null abfällt.
- Den Flush-Knopf drücken und darauf achten, dass der am Beatmungsdruckmesser angezeigte Wert nicht wesentlich von Null abweicht.
- O<sub>2</sub>-Flow auf das Minimum einstellen und darauf achten, dass der am Beatmungsdruckmesser angezeigte Wert nicht unter 0 cmH<sub>2</sub>O abfällt.
- 8. Die Hand (oder den Teststöpsel; Schritt 5) vom Patientenanschluss entfernen.

## Monitor- und Ventilatorprüfung

- 1. Eine Prüflunge am Patientenanschluss anschließen.
- 2. Den Wahlschalter für die Beatmungsart auf automatische Beatmung stellen.
- 3. Folgende Einstellungen vornehmen:
  - Beatmungsmodus: Im Hauptmenü die Beatmung auf Volumenmodus einstellen.
  - Ventilator: Tidalvolumen: 400 ml Frequenz: 12
    I:E-Verhältnis: 1:2
    Pmax: 40 cm H<sub>2</sub>O
    PEEP: AUS
  - Narkosesystem: O<sub>2</sub>-Flow: Minimum-Flow (25 bis 75 ml/min) Alle anderen Gase: Aus Zum Füllen des Faltenbalgs den Flush-Knopf drücken.
- 4. Darauf achten, dass ...
  - ... die automatische Beatmung beginnt;
  - ... kein Unterdruck auftritt;

Hinweis: Bei einem aktiven System der Narkosegasweiterleitung kann ein zu starker Vakuumflow einen Unterdruckalarm auslösen.

- ... der Ventilator die korrekten Daten anzeigt;
- ... der Faltenbalg sich während der automatischen Beatmung füllt und entleert.
- 5. Den O<sub>2</sub>-Flow auf 5 l/min einstellen.
- 6. Darauf achten, dass ...
  - ... der endexspiratorische Druck ca. 0 cmH<sub>2</sub>O beträgt.

Hinweis: Bei ausgeschaltetem PEEP kann durch eine ungenügende Leistung der Narkosegasfortleitung ein positiver endexspiratorischer Druck entstehen.

- ... der Ventilator die korrekten Daten anzeigt;
- ... der Faltenbalg sich während der automatischen Beatmung füllt und entleert.
- 7. Einstellungen und Alarmgrenzen am Ventilator auf die klinisch erforderlichen Werte setzen.
- 8. Wenn das System nicht sofort benutzt wird, den Systemschalter auf Standby stellen und alle Flaschenventile schließen.
- 9. Darauf achten, dass folgende Teile zur Hand sind:
  - Ausrüstung zur Freihaltung der Atemwege, zur manuellen Beatmung, zur endotrachealen Intubation und zur intravenösen Verabreichung.
  - · Erforderliche Anästhetika und Notfallmedikamente.

10. Das System vorbereiten: Alle Verdunster ausschalten. Das APL-Ventil öffnen. · Den Wahlschalter für die Beatmungsart auf manuelle Beatmung stellen. · Alle Flow-Einstellventile auf minimalen Flow einstellen. Absaugung ausreichend hoch einstellen. · Darauf achten, dass das Beatmungssystem richtig angeschlossen und nicht beschädigt ist. Darauf achten, dass das Beatmungssystem richtig angeschlossen und nicht beschädigt ist. Vor Anschluss des Patienten das Narkosesystem mindestens eine Minute lang mit 5 l/min O<sub>2</sub> spülen, damit unerwünschte Gasgemische und Nebenprodukte aus dem System entfernt werden. In einer MRI-Umgebung (1.5 Tesla): Prüfung des Gauss-Alarms 1. Sicherstellen, dass nur die grüne LED (<275 Gauss) leuchtet. 2. Das System ganz langsam in Richtung des Magneten bewegen. 3. Bei Annäherung an den Magneten prüfen, ob die grüne LED erlischt und die dunkelgelbe LED zu leuchten beginnt (275-300 Gauss). Bei Überschreiten der 300-Gauss-Grenze überprüfen, ob die dunkel-4. gelbe LED erlischt, die rote LED (>300 Gauss) zu leuchten beginnt (blinken) und das Alarmsignal ertönt. Der Aestiva/5 MRI enthält eine geringe Menge ferromagnetischen Materials und wird vom MRI-Gerät angezogen, sobald er sich innerhalb der 300 Gauss-Linie befindet. Den Aestiva/5 MRI stets im Bereich von 300 Gauss oder weniger platzieren. 5. Das System sofort vom Magneten entfernen. · Sicherstellen, dass der akustische Alarm verstummt und die rote LED erlischt. Überprüfen, ob die dunkelgelbe LED aufgeleuchtet hat, bevor die grüne LED zu leuchten beginnt. Hinweis Bei einigen Magneten kann es je nach Größe und Abschirmung u. U. nicht möglich sein, den Alarm bei allen oder bestimmten Ausrichtungen des Systems zu aktivieren.

Anleitung für die Prüfung vor Inbetriebnahme

Aestiva/5 MRI

## Garantieerklärung

Dieses Produkt wird von Datex-Ohmeda unter den im folgenden Abschnitt aufgeführten Garantiebedingungen vertrieben. Derartige Garantiezusicherungen werden ausschließlich für den direkten Kauf dieses Geräts als fabrikneues Produkt von Datex- Ohmeda oder einem Datex-Ohmeda Vertragshändler an den Erstkäufer des Produktes und nicht für den Wiederverkauf erteilt.

Für einen Zeitraum von 12 Monaten ab Datum der Erstauslieferung an den Erstkäufer oder die von ihm angegebene Lieferanschrift - nicht jedoch für einen Zeitraum von mehr als zwei Jahren ab dem Datum der Lieferung von Datex-Ohmeda an einen Datex-Ohmeda Vertragshändler - wird gewährleistet, dass dieses Produkt mit Ausnahme seiner Verbrauchsteile keine Materialoder Fertigungsmängel aufweist. Zudem entspricht das Produkt den in den Bedienungs- und Wartungsanleitungen sowie den mitgelieferten Etiketten und/oder Beilagen angeführten Gerätebeschreibungen. Die Garantiezusicherung wird vorbehaltlich der Bedingungen erteilt, dass das Produkt unter normalen Betriebsbedingungen eingesetzt wird, dass Wartungs- und Instandhaltungsarbeiten regelmäßig durchgeführt werden und dass alle Austauschund Reparaturarbeiten in Übereinstimmung mit den bereitgestellten Anleitungen erfolgen. Die gleiche Garantiezusicherung wird für einen Zeitraum von dreißig (30) Tagen auf Verbrauchsteile erteilt. Die vorgenannten Garantiezusicherungen werden nichtig, wenn das Gerät nicht durch Datex-Ohmeda oder nicht in Übereinstimmung mit den durch Datex-Ohmeda bereitgestellten schriftlichen Anleitungen repariert wurde oder wenn am Produkt Modifikationen durch andere Personen als Datex-Ohmeda-Techniker vorgenommen wurden oder wenn das Produkt willentlichem oder fahrlässigem Missbrauch oder falscher Verwendung, Vernachlässigung oder Beschädigung ausgesetzt wurde.

Die einzigen und ausschließlichen Verpflichtungen von Datex-Ohmeda und die einzigen und ausschließlichen Ansprüche des Käufers sind unter den oben genannten Garantiezusicherungen, nach Ermessen von Datex-Ohmeda, auf kostenlose Reparatur oder Ersatz eines Produktes begrenzt, das telefonisch der nächsten Datex-Ohmeda-Kundendienststelle gemeldet worden ist und nach Aufforderung von Datex-Ohmeda mit einer Beschreibung des aufgetretenen Defekts nicht später als sieben (7) Tage nach Ablauf der Garantiefrist unter Vorauszahlung der Transportkosten an eine Datex-Ohmeda-Kundendienststelle während der normalen Geschäftszeiten eingeschickt worden ist. Datex-Ohmeda übernimmt keinerlei Haftung für jedwegen Schaden, einschließlich - aber nicht beschränkt auf - Schadenersatz für unwesentliche Schäden, Folgeschäden oder spezielle Schäden.

Es bestehen keinerlei ausdrückliche oder stillschweigende Garantiezusicherungen, die über die hier dargelegte Mängelgewähr hinausgehen. Datex-Ohmeda erteilt keine Garantiezusicherungen hinsichtlich der Handelstaug-lichkeit oder Eignung dieses Produktes oder seiner Teile für einen spezifischen Zweck.

# **Datex**·Ohmeda

#### **Corporate Office**

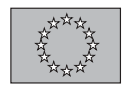

Datex-Ohmeda Division Instrumentarium Corp. PO Box 900 FIN-00031 Helsinki Finland Tel 358 10 394 11 Fax 358 9 146 3310

#### North America

United States

## Customer Service, Technical Support and Distribution Center

Datex-Ohmeda, Inc. PO Box 7550 Madison, WI 53707-7550, USA Tel 1 800 345 2700 Fax 1 608 221 4384

#### Equipment Service Center

Datex-Ohmeda, Inc. Spacelabs Medical 22011 SE 51st Street Issaquah, WA 98029, USA Tel 1 800 287 7108 Fax 1 425 657 7232

#### Canada

Datex-Ohmeda (Canada) Inc. 1093 Meyerside Drive, Unit 2 Mississauga, Ontario L5T 1J6 Canada Tel 1 800 268 1472 Tel 1 905 565 8572 Fax 1 905 565 8592

#### Asia/Pacific

#### China

Datex-Ohmeda Pte Ltd Beijing Representative Office Room B1007-1008, COFCO Plaza No. 8 Jianguomennei Avenue Beijing 100005, PR China Tel (86-10) 65269773 Fax (86-10) 65260653

Datex-Ohmeda Pte. Ltd. Room 1708, Yunlong Mansion No. 122 Luoguo Street Chengdu 610017, PR China Tel 86 28 661 4424 Fax 86 28 676 2703

Datex-Ohmeda Pte. Ltd. Room 1602, GIE Tower 403 Huan Shi Dong Road Guangzhou, 510095, PR China Tel 86 20 8732 2521 Fax 86 20 8732 2518 Datex-Ohmeda Pte. Ltd. Room 2509, Lippo Plaza No. 222 Huaihai Road (M) Shanghai 200021, PR China Tel 86 21 5382 5657 Fax 86 21 5382 1619 Datex-Ohmeda Pte. Ltd. Room 809, Truroll Plaza Wusheng Road Wuhan 430033, PR China Tel 86 27 8571 2536 Fax 86 27 8571 2655

#### India

Datex-Ohmeda (India) Pvt. Ltd. Block EP & GP, Sector V Plot XI-16, Salt Lake City Calcutta 700091 India Tel 91 33 357 4002 Fax 91 33 357 4001

#### Indonesia

Datex-Ohmeda Pte. Ltd. Wisma Danamon Aetna Life 19th Floor Jln. Jend Sudirman Kav. 45-46 Jakarta 12930, Indonesia Tel 62 21 575 0864 Fax 62 21 575 0865

#### Japan

Datex-Ohmeda K. K. TRC Annex 9F 6-1-1 Heiwajima Ohta-ku, Tokyo 143-0006 Japan Tel 81 3 5763 6801 Fax 81 3 5763 6838 Datex-Ohmeda K. K. Technical Center TRC A Bldg. AE 4-8

6-1-1 Heiwajima Ohta-ku, Tokyo 143-0006 Japan Tel 81 3 5763 6850 Fax 81 3 5763 6852

#### Korea Datex-Ohmeda Pte. Ltd.

10th Floor, Sam Sung Building 36 - 1, Yoido-Dong, Youngdeungpo-Ku Seoul, Korea Tel 82 2 786 7421 Fax 82 2 786 7420

Malaysia Datex-Ohmeda Pte. Ltd. Level 2 Bangunan O'Connor 13 Jalan 223 46100 Petaling Jaya Selangor, West Malaysia Tel 60 3 754 7872 Fax 60 3 757 6948

#### Singapore

Datex-Ohmeda Pte. Ltd. 152 Beach Road #12-05/07 Gateway East Singapore 189721 Tel 65 391 8618 Fax 65 291 6618

#### Taiwan and Philippines

Datex-Ohmeda Pte. Ltd. 2nd Floor, No. 85, Chien-Kuo North Road, Sec. 2 Taipei, Taiwan Republic of China Tel 886-2 2515 0457 Fax 886-2 2501 9136

Thailand Datex-Ohmeda Pte. Ltd. 12th Floor (Unit F) Grand Amarin Tower 1550 New Petchburi Road, Makasan, Rajathevi, Bangkok 10320, Thailand Tel 66 2 2071012/13 Fax 66 2 207 1014

#### Vietnam

Datex-Ohmeda Pte. Ltd. 522G Nguyen Tri Phuong St. Ho Chi Minh City, Dist. 10 Vietnam Tel 848 865 5875 Fax 848 862 5501

#### Australia

Datex-Ohmeda Pty. Ltd. Unit 1 149 Arthur Street Locked Bag 356 NSW 2140 Homebush Australia Tel +61-2-9735 7222 Fax +61-2-9746 1796

#### Europe

CIS/Baltics Datex-Ohmeda Regional Head Office PO Box 70071 GR-16610 Glyfada - Athens Greece Tel +30 10 962 5136-7 Fax +30 10 962 3687

#### France

Datex-Ohmeda S.A.S. ZAC de Sans-Souci 1211 Chemin de la Bruyère F-69760 Limonest France Tel 33 (0) 4 78 66 62 10 Fax 33 (0) 4 78 43 26 58

#### Germany

Datex-Ohmeda GmbH Dr. Alfred-Herrhausen-Allee 24 D-47228 Duisburg Germany Tel 49 2065 691-0 Fax 49 2065 691-236

#### Italy

Datex-Ohmeda S.p.A. Via Cassanese 100 20090 Segrate, Milan Italy Tel 39 2 21693431 Fax 39 2 26926226

#### Netherlands

Datex-Ohmeda B.V. DE Wel 18 3871 MV Hoevelaken Netherlands Tel +31 33 25 41 222 Fax +31 33 25 41 223

Spain Datex-Ohmeda S.L. C/Manuel Toyar 26 28034 Madrid Spain Tel 34 1 334 26 00 Fax 34 1 358 12 84

#### United Kingdom

Datex-Ohmeda Ltd. Ohmeda House 71 Great North Road Hatfield Hertfordshire AL9 5EN England Tel 44 1707 263570 Fax 44 1707 260191

#### Latin America, Caribbean

Datex-Ohmeda 9155 South Dadeland Blvd. Suite 1218 Miami, FL 33156, USA Tel 1 305 670 8540 Fax 1 305 670 2316

#### Middle East

Datex-Ohmeda Regional Head Office PO Box 70071 GR-16610 Glyfada - Athens Greece Tel +30 10 962 5136-7 Fax +30 10 962 3687

The addresses listed on this cover are current as of 6/03. For any location changes, please visit our website at www.datex-ohmeda.com and click on the Contacts button.

Datex-Ohmeda, Inc. PO Box 7550 Madison WI 53707-7550 USA Tel 608 221 1551 Fax 608 222 9147 www.datex-ohmeda.com

This translation is based on 1006 0838 000 10 03 D

Aestiva/5 MRI 0 & M Manual, German 1006 0840 000 10 03 D 01 01 02 Printed in USA ©Datex-Ohmeda, Inc. All rights reserved

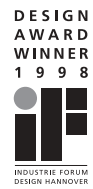